## A.3 Physical Dimensions

- Height: 57 in. (144.8 cm)
- Width: 24 in. (61 cm)
- Depth: 36 in. (91 cm)
- Weight: ~550 lbs. (249 kg) with 3 analyzers
- Universal Az: 31 lbs. (14 kg)
- Pyrolyzer Az: 48 lbs. (22 kg)
- Empty Vertex M Rack: 457 lbs. (207 kg)

### Tubing dimensions:

- Sample lines: 1/4 in. (6.35 mm)
- O.D. x 0.190 in. (4.83 mm) I.D. FEP Teflon
- or 1/4 in. (6.35 mm) O.D. x 0.156 in. (3.9 mm)
   I.D. FEP Teflon
- Exhaust line: 1/2 in. (12.7 mm) O.D. x 3/8 in.
- (9.5 mm) I.D. Teflon tubing,
  50 ft. (15 m) maximum

#### Output requirements:

- Optional data output: See <u>Appendix F Network</u> <u>Interface and Options</u>.
- Optional relay output contacts: Via PLC, normally open (form A). 32 isolated or 64 non-isolated contacts are user configurable. All relays are undefined by default, and must be configured as required. See <u>Appendix E</u> <u>Optional Relay Specifications</u>.
- Optional 4-20 mA analog: 0-500 ohms
- Installation Category
- (overvoltage category): II (UL 61010B-1)
- Temperature: 59°F to 95°F (15°C to 35°C)
- Humidity: 20-65% RH
- Operating Altitude: -1000 ft. (-305 m) to 6000 ft. (1829 m) above sea level
- Operating Voltage: 110 or 230 VAC ± 10% (under load) @ 50/60 Hz; 15 Amps maximum, single phase. See <u>Section 2.6 Electrical Power</u> for proper specifications.

### A.4 Nominal Transport Times

The following table shows the time required for samples to move from the sampling point to the Vertex M system for various lengths of sample lines.

| 0.D.        |                                                       |                                   | 0.25 in. Outside Diameter Tubing |           |         |         |                            |          |           |  |  |  |  |
|-------------|-------------------------------------------------------|-----------------------------------|----------------------------------|-----------|---------|---------|----------------------------|----------|-----------|--|--|--|--|
| I.D.        |                                                       | 0.1                               | 5 in. (Med                       | ium Wall) | I.D.    | 0.1     | 0.190 in. (Thin Wall) I.D. |          |           |  |  |  |  |
| Length in   | Feet                                                  | 100                               | 200                              | 300       | 400     | 100     | 200                        | 300      | 400       |  |  |  |  |
| Length in M | Neters                                                | 30                                | 61                               | 91        | 122     | 30      | 61                         | 91       | 122       |  |  |  |  |
|             | 1                                                     | 15 sec.                           | 30 sec.                          | 45 sec.   | 60 sec. | 22 sec. | 45 sec.                    | 67 sec.  | 89 sec.   |  |  |  |  |
| # of        | 2                                                     | 8 sec.                            | 15 sec.                          |           |         | 11 sec. | 22 sec.                    | 34 sec.  | 45 sec.   |  |  |  |  |
| Analyzers   | 3                                                     | 5.0 sec.                          | Pres                             | ssure Lim | ited    | 7 sec.  | 15 sec.                    | Pressure | e Limited |  |  |  |  |
| per line    |                                                       | Nominal Transport Time in Seconds |                                  |           |         |         |                            |          |           |  |  |  |  |
|             | 1.3-1.8 Liters per Minute per Point (1.5 LPM nominal) |                                   |                                  |           |         |         |                            |          |           |  |  |  |  |

**Table A-2. Nominal Transport Times** 

# **A Detectable Gases**

### A.1 Detectable Gases

Vertex M System Chemcassette<sup>®</sup> analyzers are continuous monitoring instruments. The initial analysis period listed in Table C-1 varies based on the programmed alarm levels. This period is valid only after the system pulls a new Chemcassette<sup>®</sup> window. Increasing the programmed alarm levels will decrease the initial sample period.

For accurate detection, gas must be present at sufficient levels and durations. Typical response times are shown in this table at 2 TLV, which will vary in duration depending on the target gas and alarm level settings. For high concentrations (greater than full scale) a minimum of 4 seconds is required.

| Gas Name <sup>1</sup>                                        | TLV                    | LAL                         | LDL                       | Default<br>Alarm<br>Level 1 | Default<br>Alarm<br>Level 2 | Range     | Alarm Setting                                      | Initial<br>Analysis<br>Period<br>(second) | Time to 1 TLV<br>(Alarm @ 2 TLV<br>Concentration<br>10-ft. Sample<br>Line) | Chemcassette<br>Part<br>Number |
|--------------------------------------------------------------|------------------------|-----------------------------|---------------------------|-----------------------------|-----------------------------|-----------|----------------------------------------------------|-------------------------------------------|----------------------------------------------------------------------------|--------------------------------|
| Ammonia II<br>(NH <sub>3</sub> )                             | 25 ppm                 | 3 ppm                       | 3 ppm                     | 25 ppm                      | 50 ppm                      | 0-75 ppm  | 3-49.9 ppm<br>50-75 ppm                            | 10<br>10                                  | <20 sec                                                                    | 1295-0221                      |
| Ammonia XP<br>(NH <sub>3</sub> )                             | 25 ppm                 | 1.5 ppm                     | 1.5 ppm                   | 25 ppm                      | 50 ppm                      | 0-150 ppm | 1.5-49.9 ppm<br>50-150 ppm                         | 10<br>10                                  | <20 sec                                                                    | 1295-0405                      |
| Ammonia XP4<br>(NH <sub>3</sub> )                            | 25 ppm                 | 1.5 ppm                     | 1.5 ppm                   | 25 ppm                      | 50 ppm                      | 0-150 ppm | 1.5-49.9 ppm<br>50-150 ppm                         | 10<br>10                                  | <20 sec                                                                    | 1257-9309                      |
| Arsine<br>(AsH <sub>3</sub> )                                | 5 ppb                  | 5 ppb                       | 5 ppb                     | 50 ppb                      | 100 ppb                     | 0-500 ppb | 5-500 ppb                                          | 30                                        | <20 sec (Alarm<br>@ 50 ppb with<br>100 ppb AsH <sub>3</sub><br>gas)        | 1295-0300                      |
| Arsine<br>(AsH <sub>3</sub> )<br>Dry                         | 5 ppb                  | 7 ppb                       | 5 ppb                     | 50 ppb                      | 100 ppb                     | 0-500 ppb | 7-99 ppb<br>100-199 ppb<br>200-500 ppb             | 60<br>30<br>15                            | <35 sec (Alarm<br>@ 50 ppb with<br>100 ppb AsH <sub>3</sub><br>gas)        | 1295-0300                      |
| Arsine XP<br>(AsH <sub>3</sub> )<br>Low Level                | 5 ppb                  | 0.5 ppb                     | 0.3 ppb                   | 2.5 ppb                     | 5 ppb                       | 0-50 ppb  | 0.5-1.9 ppb<br>2-4.9 ppb<br>5-9.9 ppb<br>10-50 ppb | 300<br>150<br>60<br>30                    | <45 sec                                                                    | 1295-0226                      |
| Arsine XP<br>(AsH <sub>3</sub> )                             | 5 ppb                  | 3 ppb                       | 2.5 ppb                   | 50 ppb                      | 100 ppb                     | 0-500 ppb | 3-500 ppb                                          | 30                                        | <20 sec<br>(Alarm @ 50 ppb<br>with 100 ppb<br>AsH <sub>3</sub> gas)        | 1295-0226                      |
| TLV - Threshold Limit Value<br>1. "-1" calibrations allow mo | - LAL<br>Dre stain dev | Lowest Alar<br>velopment bu | m Level<br>It will extend | LDL - Lowe<br>response til  | er Detectable<br>nes        | Limit     |                                                    |                                           |                                                                            |                                |
| 2. Minimum Sample Time                                       |                        |                             |                           |                             |                             |           |                                                    |                                           |                                                                            |                                |

| Н   | 01 | 10 | M | /e |   |
|-----|----|----|---|----|---|
| 1.1 | -  |    |   |    | 1 |

| Gas Name <sup>1</sup>                                | TLV          | LAL         | LDL           | Default<br>Alarm<br>Level 1 | Default<br>Alarm<br>Level 2 | Range      | Alarm Setting                                             | Initial<br>Analysis<br>Period<br>(second) | Time to 1 TLV<br>(Alarm @ 2 TLV<br>Concentration<br>10-ft. Sample<br>Line) | Chemcassette<br>Part<br>Number |
|------------------------------------------------------|--------------|-------------|---------------|-----------------------------|-----------------------------|------------|-----------------------------------------------------------|-------------------------------------------|----------------------------------------------------------------------------|--------------------------------|
| Arsine XP4<br>(AsH <sub>3</sub> )                    | 5 ppb        | 3 ppb       | 2.5 ppb       | 50 ppb                      | 100 ppb                     | 0-500ppb   | 3-500 ppb                                                 | 30                                        | <20 sec<br>(Alarm @ 50 ppb<br>with 100 ppb<br>AsH <sub>3</sub> gas)        | 1257-9300                      |
| Arsine XP4<br>(AsH <sub>3</sub> )<br>Low Level       | 5 ppb        | 0.5 ppb     | 0.3 ppb       | 2.5 ppb                     | 5 ppb                       | 0-50 ppb   | 0.5-1.9 ppb<br>2-4.9 ppb<br>5-9.9 ppb<br>10-50 ppb        | 300<br>150<br>60<br>30                    | <45 sec                                                                    | 1257-9300                      |
| Boron Trifluoride<br>(BF <sub>3</sub> )<br>Low Level | 1 ppm        | 120 ppb     | 100 ppb       | 125 ppb                     | 250 ppb                     | 0-1500 ppb | 120-249 ppb<br>250-499 ppb<br>500-749 ppb<br>750-1500 ppb | 240<br>120<br>60<br>30                    | <90 sec (Alarm<br>@ 250 ppb with<br>500 ppb BF <sub>3</sub> gas)           | 1295-0225                      |
| Boron Trifluoride XP $(BF_3)$                        | 1 ppm        | 0.12<br>ppm | 0.1 ppm       | 1 ppm                       | 2 ppm                       | 0-10 ppm   | 0.12-0.99 ppm<br>1.0-10.0 ppm                             | 45<br>30                                  | <45 sec                                                                    | 1295-0507                      |
| Boron Trifluoride XP4<br>(BF <sub>3</sub> )          | 1 ppm        | 0.12<br>ppm | 0.10<br>ppm   | 1.0 ppm                     | 2.0 ppm                     | 0-10 ppm   | 0.12-0.90 ppm<br>1.0-10.0 ppm                             | 45<br>30                                  | <45 sec                                                                    | 1257-9310                      |
| Chlorine<br>(Cl <sub>2</sub> )                       | 0.5 ppm      | 0.05<br>ppm | 0.04<br>ppm   | 0.5 ppm                     | 1 ppm                       | 0-5 ppm    | 0.05-0.24 ppm<br>0.25-0.49 ppm<br>0.5-5 ppm               | 45<br>30<br>15                            | <25 sec                                                                    | 1295-0220                      |
| Chlorine XP<br>(Cl <sub>2</sub> )                    | 0.5 ppm      | 0.05<br>ppm | 0.05<br>ppm   | 0.5 ppm                     | 1 ppm                       | 0-5 ppm    | 0.05-0.24 ppm<br>0.25-5.0 ppm                             | 45<br>30                                  | <20 sec                                                                    | 1295-0227                      |
| Chlorine XP4<br>(Cl <sub>2</sub> )                   | 0.5 ppm      | 0.05<br>ppm | 0.05<br>ppm   | 0.5 ppm                     | 1 ppm                       | 0-5 ppm    | 0.05-0.24 ppm<br>0.25-5.0 ppm                             | 45<br>30                                  | <20sec                                                                     | 1257-9308                      |
| Chlorine XP4<br>(Cl <sub>2</sub> )<br>Low Level      | 500 ppb      | 30 ppb      | 7 ppb         | 250 ppb                     | 500 ppb                     | 0-2000 ppb | 30-199 ppb<br>200-499 ppb<br>500-2000 ppb                 | 120<br>90<br>60                           | <30 sec                                                                    | 1257-9308                      |
| TLV - Threshold Limit Value                          | LAL -        | Lowest Alar | n Level       | LDL - Lowe                  | r Detectable                | Limit      |                                                           |                                           |                                                                            |                                |
| 1. "-1" calibrations allow mo                        | re stain dev | elopment bu | t will extend | response tir                | nes                         |            |                                                           |                                           |                                                                            |                                |
| 2. IVIIIIIMUM Sample TIME                            |              |             |               |                             |                             |            |                                                           |                                           |                                                                            |                                |

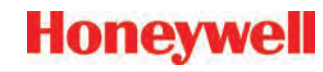

| Gas Name <sup>1</sup>                          | TLV           | LAL          | LDL                 | Default<br>Alarm<br>Level 1 | Default<br>Alarm<br>Level 2 | Range      | Alarm Setting                                           | Initial<br>Analysis<br>Period<br>(second) | Time to 1 TLV<br>(Alarm @ 2 TLV<br>Concentration<br>10-ft. Sample<br>Line) | Chemcassette<br>Part<br>Number |
|------------------------------------------------|---------------|--------------|---------------------|-----------------------------|-----------------------------|------------|---------------------------------------------------------|-------------------------------------------|----------------------------------------------------------------------------|--------------------------------|
| Chlorine XP<br>(Cl <sub>2</sub> )<br>Low Level | 500 ppb       | 30 ppb       | 7 ppb               | 250 ppb                     | 500 ppb                     | 0-2000 ppb | 30-199 ppb<br>200-499 ppb<br>500-2000 ppb               | 120<br>90<br>60                           | <30 sec                                                                    | 1295-0227                      |
| Chlorine Dioxide<br>(ClO <sub>2</sub> )        | 100 ppb       | 50 ppb       | 50 ppb <sup>2</sup> | 100 ppb                     | 200 ppb                     | 0-1000 ppb | 50-99 ppb<br>100-199 ppb<br>200-399 ppb<br>400-1000 ppb | 300<br>240<br>120<br>60                   | <70 sec                                                                    | 1295-0220                      |
| Diborane $(B_2H_6)$                            | 100 ppb       | 20 ppb       | 15 ppb              | 100 ppb                     | 200 ppb                     | 0-1000 ppb | 20-99 ppb<br>100-199 ppb<br>200-299 ppb<br>300-1000 ppb | 60<br>45<br>30<br>15                      | <40 sec                                                                    | 1295-0300                      |
| Diborane XP $(B_2H_6)$                         | 100 ppb       | 15 ppb       | 10 ppb              | 100 ppb                     | 200 ppb                     | 0-1000 ppb | 15-49 ppb<br>50-99 ppb<br>100-1000 ppb                  | 60<br>45<br>30                            | <40 sec                                                                    | 1295-0226                      |
| Diborane XP4 $(B_2H_6)$                        | 100 ppb       | 15 ppb       | 10 ppb              | 100 ppb                     | 200 ppb                     | 0-1000 ppb | 15-49 ppb<br>50-99 ppb<br>100-1000 ppb                  | 60<br>45<br>30                            | <40 sec                                                                    | 1257-9300                      |
| Dimethylamine<br>(DMA)                         | 5 ppm         | 0.4 ppm      | 0.3 ppm             | 5 ppm                       | 10 ppm                      | 0-30 ppm   | 0.4-2.4 ppm<br>2.5-4.9 ppm<br>5-30 ppm                  | 120<br>60<br>30                           | <40 sec                                                                    | 1295-0221                      |
| Dimethylamine XP (DMA)                         | 5.0 ppm       | 0.5 ppm      | 0.5 ppm             | 5.0 ppm                     | 10.0<br>ppm                 | 0-50.0 ppm | 0.5-2.4 ppm<br>2.5-50.0 ppm                             | 15<br>10                                  | <20 sec                                                                    | 1295-0405                      |
| Dimethylamine<br>XP4<br>(DMA)                  | 5 ppm         | 0.5 ppm      | 0.5 ppm             | 5.0 ppm                     | 10.0<br>ppm                 | 0-50.0 ppm | 0.5-2.4 ppm<br>2.5-50 ppm                               | 15<br>10                                  | <20 sec                                                                    | 1257-9309                      |
| TLV - Threshold Limit Value                    | LAL -         | Lowest Alari | m Level             | LDL - Lowe                  | r Detectable                | Limit      |                                                         |                                           |                                                                            |                                |
| 1. "-1" calibrations allow mo                  | ore stain dev | elopment bu  | t will extend       | response tin                | nes                         |            |                                                         |                                           |                                                                            |                                |

| Gas Name <sup>1</sup>                      | TLV           | LAL          | LDL            | Default<br>Alarm<br>Level 1 | Default<br>Alarm<br>Level 2 | Range      | Alarm Setting                                             | Initial<br>Analysis<br>Period<br>(second) | Time to 1 TLV<br>(Alarm @ 2 TLV<br>Concentration<br>10-ft. Sample<br>Line) | Chemcassette<br>Part<br>Number |
|--------------------------------------------|---------------|--------------|----------------|-----------------------------|-----------------------------|------------|-----------------------------------------------------------|-------------------------------------------|----------------------------------------------------------------------------|--------------------------------|
| Fluorine<br>(F <sub>2</sub> )              | 1 ppm         | 0.1 ppm      | 0.06<br>ppm    | 1 ppm                       | 2 ppm                       | 0-10 ppm   | 0.1-0.9 ppm<br>1-10 ppm                                   | 60<br>30                                  | <40 sec                                                                    | 1295-0220                      |
| Germane XP<br>(GeH <sub>4</sub> )          | 200 ppb       | 100 ppb      | 100 ppb        | 200 ppb                     | 400 ppb                     | 0-2000 ppb | 100-149 ppb<br>150-199 ppb<br>200-2000 ppb                | 480<br>360<br>240                         | <252 sec                                                                   | 1295-0226                      |
| Germane XP4<br>(GeH <sub>4</sub> )         | 200 ppb       | 100 ppb      | 100 ppb        | 200 ppb                     | 400 ppb                     | 0-2000 ppb | 100-149 ppb<br>150-199 ppb<br>200-2000 ppb                | 480<br>360<br>240                         | <252 sec                                                                   | 1257-9300                      |
| Hydrogen Bromide<br>(HBr)                  | 2 ppm         | 0.5 ppm      | 0.3 ppm        | 2 ppm                       | 4 ppm                       | 0-30 ppm   | 0.5-2.9 ppm<br>3-5.9 ppm<br>6-8.9 ppm<br>9-30 ppm         | 45<br>30<br>15<br>10                      | <35 sec                                                                    | 1295-0225                      |
| Hydrogen Bromide<br>(HBr)<br>Low Level     | 2 ppm         | 100 ppb      | 50 ppb         | 250 ppb                     | 500 ppb                     | 0-2000 ppb | 100-249 ppb<br>250-499 ppb<br>500-749 ppm<br>750-2000 ppb | 240<br>120<br>60<br>30                    | <40 sec                                                                    | 1295-0225                      |
| Hydrogen Bromide XP<br>(HBr)               | 2 ppm         | 0.3 ppm      | 0.2 ppm        | 2 ppm                       | 4 ppm                       | 0-20 ppm   | 0.3-1.9 ppm<br>2-20 ppm                                   | 45<br>30                                  | <35 sec                                                                    | 1295-0507                      |
| Hydrogen Bromide XP4<br>(HBr)              | 2 ppm         | 0.3 ppm      | 0.2 ppm        | 2 ppm                       | 4 ppm                       | 0-20 ppm   | 0.3-1.9 ppm<br>2-20 ppm                                   | 45<br>30                                  | <35 sec                                                                    | 1257-9310                      |
| Hydrogen Bromide XP4<br>(HBr)<br>Low Level | 2 ppm         | 30 ppb       | 20 ppb         | 200 ppb                     | 400 ppb                     | 0-2000 ppb | 30-99 ppb<br>100-399 ppb<br>400-2000 ppb                  | 180<br>120<br>60                          | <75 sec<br>(Alarm @ 500<br>ppb with 1000<br>ppb HBr gas)                   | 1257-9310                      |
| Hydrogen Bromide XP<br>(HBr)<br>Low Level  | 2 ppm         | 30 ppb       | 20 ppb         | 200 ppb                     | 400 ppb                     | 0-2000 ppb | 30-99 ppb<br>100-399 ppb<br>400-2000 ppb                  | 180<br>120<br>60                          | <75 sec<br>(Alarm @ 500<br>ppb with 1000<br>ppb HBr gas)                   | 1295-0507                      |
| TLV - Threshold Limit Value                | LAL -         | Lowest Alar  | m Level        | LDL - Lowe                  | er Detectable               | Limit      |                                                           |                                           |                                                                            |                                |
| 1. "-1" calibrations allow mo              | ore stain dev | velopment bu | it will extend | response tir                | nes                         |            |                                                           |                                           |                                                                            |                                |
| 2. wiinimum Sample Time                    |               |              |                |                             |                             |            |                                                           |                                           |                                                                            |                                |

## Honeywell

| Gas Name <sup>1</sup>                                        | TLV                    | LAL                         | LDL                       | Default<br>Alarm<br>Level 1 | Default<br>Alarm<br>Level 2 | Range      | Alarm Setting                                                | Initial<br>Analysis<br>Period<br>(second) | Time to 1 TLV<br>(Alarm @ 2 TLV<br>Concentration<br>10-ft. Sample<br>Line) | Chemcassette<br>Part<br>Number |
|--------------------------------------------------------------|------------------------|-----------------------------|---------------------------|-----------------------------|-----------------------------|------------|--------------------------------------------------------------|-------------------------------------------|----------------------------------------------------------------------------|--------------------------------|
| Hydrogen Chloride<br>(HCl)                                   | 2 ppm                  | 0.5 ppm                     | 0.5 ppm                   | 2 ppm                       | 4 ppm                       | 0-15 ppm   | 0.5-9.9 ppm<br>10-19.9 ppm<br>20-50 ppm                      | 30<br>20<br>15                            | <25 sec                                                                    | 1295-0225                      |
| Hydrogen Chloride<br>(HCl)<br>Low Level                      | 2 ppm                  | 100 ppb                     | 80 ppb                    | 250 ppb                     | 500 ppb                     | 0-8000 ppb | 100-499 ppb<br>500-999 ppb<br>1000-2999 ppb<br>3000-8000 ppb | 300<br>120<br>60<br>30                    | <30 sec                                                                    | 1295-0225                      |
| Hydrogen Chloride XP<br>(HCl)                                | 2 ppm                  | 0.2 ppm                     | 0.2 ppm                   | 2 ppm                       | 4 ppm                       | 0-20 ppm   | 0.2-0.9 ppm<br>1-3.9 ppm<br>4-20 ppm                         | 60<br>30<br>20                            | <25 sec                                                                    | 1295-0507                      |
| Hydrogen Chloride XP4<br>(HCl)                               | 2 ppm                  | 0.2 ppm                     | 0.2 ppm                   | 2 ppm                       | 4 ppm                       | 0-20 ppm   | 0.2-0.9 pm<br>1-3.9 ppm<br>4-20 ppm                          | 60<br>30<br>20                            | <25 sec                                                                    | 1257-9310                      |
| Hydrogen Chloride XP4<br>(HCl)<br>Low Level                  | 2 ppm                  | 30 ppb                      | 20 ppb                    | 200 ppb                     | 400 ppb                     | 0-2000 ppb | 30-199 ppb<br>200-399 ppb<br>400-2000 ppb                    | 240<br>150<br>90                          | <95 sec<br>(Alarm @ 200<br>ppb with 400<br>ppb HCl gas)                    | 1257-9310                      |
| Hydrogen Chloride XP<br>(HCl)<br>Low Level                   | 2 ppm                  | 30 ppb                      | 20 ppb                    | 200 ppb                     | 400 ppb                     | 0-2000 ppb | 30-199 ppb<br>200-399 ppb<br>400-2000 ppb                    | 240<br>150<br>90                          | <95 sec<br>(Alarm @ 200<br>ppb with 400<br>ppb HCl gas)                    | 1295-0507                      |
| Hydrogen Cyanide<br>(HCN)                                    | 4.7 ppm                | 1 ppm                       | 0.5 ppm                   | 4.7 ppm                     | 9.4 ppm                     | 0-30 ppm   | 1-9.9 ppm<br>10-19.9 ppm<br>20-30 ppm                        | 30<br>20<br>15                            | <25 sec                                                                    | 1295-0222                      |
| Hydrogen Fluoride<br>(HF)                                    | 2 ppm                  | 0.4 ppm                     | 0.4 ppm                   | 2 ppm                       | 4 ppm                       | 0-30 ppm   | 0.4-2.9 ppm<br>3-5.9 ppm<br>6-11.9 ppm<br>12-30 ppm          | 120<br>60<br>30<br>15                     | <45 sec                                                                    | 1295-0225                      |
| Hydrogen Fluoride XP (HF)                                    | 2 ppm                  | 0.4 ppm                     | 0.4 ppm                   | 2 ppm                       | 4 ppm                       | 0-20 ppm   | 0.4-0.9 ppm<br>1-3.9 ppm<br>4-20 ppm                         | 240<br>90<br>60                           | <50 sec                                                                    | 1295-0507                      |
| TLV - Threshold Limit Value<br>1. "-1" calibrations allow mo | LAL -<br>ore stain dev | Lowest Alar<br>velopment bu | m Level<br>It will extend | LDL - Lowe<br>response til  | er Detectable<br>nes        | Limit      |                                                              |                                           |                                                                            |                                |

2. Minimum Sample Time

|       | and the second second |
|-------|-----------------------|
| Honey |                       |
|       |                       |

| Gas Name <sup>1</sup>                                | TLV                          | LAL                         | LDL           | Default<br>Alarm<br>Level 1 | Default<br>Alarm<br>Level 2 | Range           | Alarm Setting                                           | Initial<br>Analysis<br>Period<br>(second) | Time to 1 TLV<br>(Alarm @ 2 TLV<br>Concentration<br>10-ft. Sample<br>Line) | Chemcassette<br>Part<br>Number |
|------------------------------------------------------|------------------------------|-----------------------------|---------------|-----------------------------|-----------------------------|-----------------|---------------------------------------------------------|-------------------------------------------|----------------------------------------------------------------------------|--------------------------------|
| Hydrogen Fluoride XP4<br>(HF)                        | 2 ppm                        | 0.4 ppm                     | 0.4 ppm       | 2 ppm                       | 4 ppm                       | 0-20 ppm        | 0.4-0.9 ppm<br>1-3.9 ppm<br>4-20 ppm                    | 240<br>90<br>60                           | <50 sec                                                                    | 1257-9310                      |
| Hydrogen Fluoride XP<br>(HF)<br>Low Level            | 500 ppb<br>(ACGIH-<br>TWA)   | 30 ppb                      | 20 ppb        | 500 ppb                     | 1000<br>ppb                 | 0-2000<br>ppb*  | 30-99 ppb<br>100-199 ppb<br>200-399 ppb<br>400-2000 ppb | 360<br>240<br>120<br>90                   | <95 sec                                                                    | 1295-0507                      |
| Hydrogen Fluoride XP4<br>(HF)<br>Low Level           | 500 ppb<br>(ACGIH-<br>TWA)   | 30 ppb                      | 20 ppb        | 500 ppb                     | 1000<br>ppb                 | 0-2000<br>ppb*  | 30-99 ppb<br>100-199 ppb<br>200-399 ppb<br>400-2000 ppb | 360<br>240<br>120<br>90                   | <95 sec                                                                    | 1257-9310                      |
| *Due to U.S. Government<br>Honeywell Analytics for e | regulations<br>ligibility in | s, this range<br>formation. | e may be su   | ibject to res               | strictions re               | equiring specia | al licensing for cert                                   | ain countrie                              | s outside North An                                                         | nerica. Contact                |
| Hydrogen lodide<br>(Hl)                              | None<br>Est.                 | 0.2 ppm                     | 0.1 ppm       | 3 ppm                       | 6 ppm                       | 0-25 ppm        | 0.2-1.4 ppm<br>1.5-25 ppm                               | 240<br>60                                 | <30 sec                                                                    | 1295-0225                      |
| Hydrogen Selenide<br>(H <sub>2</sub> Se)             | 50 ppb                       | 8 ppb                       | 6 ppb         | 50 ppb                      | 100 ppb                     | 0-500 ppb       | 8-49 ppb<br>50-99 ppb<br>100-500 ppb                    | 180<br>120<br>60                          | <55 sec                                                                    | 1295-0300                      |
| Hydrogen Selenide XP<br>(H <sub>2</sub> Se)          | 50 ppb                       | 8 ppb                       | 6 ppb         | 50 ppb                      | 100 ppb                     | 0-500 ppb       | 8-49 ppb<br>50-99 ppb<br>100-500 ppb                    | 180<br>120<br>60                          | <45 sec                                                                    | 1295-0226                      |
| Hydrogen Selenide XP4<br>(H <sub>2</sub> Se)         | 50 ppb                       | 8 ppb                       | 6 ppb         | 50 ppb                      | 100 ppb                     | 0-500 ppb       | 8-49 ppb<br>50-99 ppb<br>100-500 ppb                    | 180<br>120<br>60                          | <45 sec                                                                    | 1257-9300                      |
| Hydrogen Sulfide<br>(H <sub>2</sub> S)               | 1 ppm                        | 1 ppm                       | 0.5 ppm       | 10 ppm                      | 20 ppm                      | 0-100 ppm       | 1-9.9 ppm<br>10-19.9 ppm<br>20-39.9 ppm<br>40-100 ppm   | 30<br>15<br>10<br>10                      | <20 sec (Alarm<br>@ 10 ppm with<br>20 ppm H <sub>2</sub> S gas)            | 1295-0223                      |
| TLV - Threshold Limit Value                          | LAL -                        | Lowest Alari                | m Level       | LDL - Lowe                  | r Detectable                | Limit           |                                                         |                                           |                                                                            |                                |
| 1. "-1" calibrations allow mo                        | re stain dev                 | elopment bu                 | t will extend | response tir                | nes                         |                 |                                                         |                                           |                                                                            |                                |
| 2. Minimum Sample Time                               |                              |                             |               |                             |                             |                 |                                                         |                                           |                                                                            |                                |

| Gas Name <sup>1</sup>                                        | TLV                   | LAL                          | LDL                       | Default<br>Alarm<br>Level 1 | Default<br>Alarm<br>Level 2 | Range      | Alarm Setting                                            | Initial<br>Analysis<br>Period<br>(second) | Time to 1 TLV<br>(Alarm @ 2 TLV<br>Concentration<br>10-ft. Sample<br>Line) | Chemcassette<br>Part<br>Number |
|--------------------------------------------------------------|-----------------------|------------------------------|---------------------------|-----------------------------|-----------------------------|------------|----------------------------------------------------------|-------------------------------------------|----------------------------------------------------------------------------|--------------------------------|
| Hydrogen Sulfide<br>(H <sub>2</sub> S)<br>(Hydrides)         | 1 ppm                 | 2 ppm                        | 1 ppm                     | 10 ppm                      | 20 ppm                      | 0-50 ppm   | 2-9.9 ppm<br>10-19.9 ppm<br>20-39.9 ppm<br>40-50 ppm     | 60<br>45<br>30<br>15                      | <20 sec<br>(Alarm @ 10<br>ppm with 20<br>ppm H <sub>2</sub> S gas)         | 1295-0300                      |
| Hydrogen Sulfide<br>(H <sub>2</sub> S)<br>Low Level          | 1 ppm                 | 10 ppb                       | 8 ppb                     | 250 ppb                     | 500 ppb                     | 0-2000 ppb | 10-99 ppb<br>100-499 ppb<br>500-999 ppb<br>1000-2000 ppb | 480<br>240<br>120<br>60                   | <40 sec<br>(Alarm @ 500<br>ppb with 1 ppm<br>H <sub>2</sub> S gas)         | 1295-0223                      |
| Hydrogen Sulfide XP<br>(H <sub>2</sub> S)                    | 1 ppm                 | 1 ppm                        | 0.5 ppm                   | 10 ppm                      | 20 ppm                      | 0-50 ppm   | 1-4.9 ppm<br>5-9.9 ppm<br>10-50 ppm                      | 30<br>15<br>10                            | <20 sec<br>(Alarm @ 10<br>ppm w/ 20 ppm<br>H <sub>2</sub> S gas)           | 1295-0226                      |
| Hydrogen Sulfide XP4 $(H_2S)$                                | 1 ppm                 | 1 ppm                        | 0.5 ppm                   | 10 ppm                      | 20 ppm                      | 0-50 ppm   | 1-4.9 ppm<br>5-9.9 ppm<br>10-50 ppm                      | 30<br>15<br>10                            | <20 sec<br>(Alarm @ 10<br>ppm with 20<br>ppm H <sub>2</sub> S gas)         | 1257-9300                      |
| Hydrogen Sulfide XP<br>(H <sub>2</sub> S)<br>Low Level       | 1 ppm                 | 20 ppb                       | 15 ppb                    | 500 ppb                     | 1000<br>ppb                 | 0-2000 ppb | 20-99 ppb<br>100-199 ppb<br>200-399 ppb<br>400-2000 ppb  | 120<br>60<br>30<br>15                     | <25sec<br>(Alarm @ 500<br>ppb with 1000<br>ppb H <sub>2</sub> S gas)       | 1295-0226                      |
| Hydrogen Sulfide XP4<br>(H <sub>2</sub> S)<br>Low Level      | 1 ppm                 | 20 ppb                       | 15 ppb                    | 500 ppb                     | 1000<br>ppb                 | 0-2000 ppb | 20-99 ppb<br>100-199 ppb<br>200-399 ppb<br>400-2000 ppb  | 120<br>60<br>30<br>15                     | <15sec<br>(Alarm @ 500<br>ppb with 1000<br>ppb H <sub>2</sub> S gas)       | 1257-9300                      |
| Nitrogen Dioxide<br>(NO <sub>2</sub> )                       | 3 ppm                 | 0.5 ppm                      | 0.3 ppm                   | 3 ppm                       | 6 ppm                       | 0-30 ppm   | 0.5-8.9 ppm<br>9-30 ppm                                  | 240<br>120                                | <130 sec                                                                   | 1295-0220                      |
| Nitrogen Trifluoride<br>(NF <sub>3</sub> )<br>Pyrolyzer Only | 10 ppm                | 1 ppm                        | 1 ppm                     | 10ppm                       | 20 ppm                      | 0-50 ppm   | 1-9.9 ppm<br>10-19.9 ppm<br>20-39.9 ppm<br>40-50 ppm     | 40<br>20<br>10<br>10                      | <70 sec                                                                    | 1295-0225                      |
| TLV - Threshold Limit Value<br>1. "-1" calibrations allow mo | - LAL<br>re stain dev | Lowest Aları<br>velopment bu | m Level<br>It will extend | LDL - Lowe<br>response tir  | r Detectable<br>nes         | Limit      |                                                          |                                           |                                                                            |                                |
| 2. Minimum Sample Time                                       |                       | •                            |                           | •                           |                             |            |                                                          |                                           |                                                                            |                                |

| Gas Name <sup>1</sup>                                            | TLV                    | LAL                          | LDL                       | Default<br>Alarm<br>Level 1 | Default<br>Alarm<br>Level 2 | Range      | Alarm Setting                                         | Initial<br>Analysis<br>Period<br>(second) | Time to 1 TLV<br>(Alarm @ 2 TLV<br>Concentration<br>10-ft. Sample<br>Line) | Chemcassette<br>Part<br>Number |
|------------------------------------------------------------------|------------------------|------------------------------|---------------------------|-----------------------------|-----------------------------|------------|-------------------------------------------------------|-------------------------------------------|----------------------------------------------------------------------------|--------------------------------|
| Nitrogen Trifluoride XP<br>(NF <sub>3</sub> )<br>Pyrolyzer Only  | 10 ppm                 | 1 ppm                        | 1 ppm                     | 10 ppm                      | 20 ppm                      | 0-50 ppm   | 1-9.9 ppm<br>10-19.9 ppm<br>20-39.9 ppm<br>40-50 ppm  | 30<br>15<br>10<br>10                      | <20 sec                                                                    | 1295-0507                      |
| Nitrogen Trifluoride XP4<br>(NF <sub>3</sub> )<br>Pyrolyzer Only | 10 ppm                 | 1 ppm                        | 1 ppm                     | 10 ppm                      | 20 ppm                      | 0-50 ppm   | 1-9.9 ppm<br>10-19.9 ppm<br>20-39.9 ppm<br>40-50 ppm  | 30<br>15<br>10<br>10                      | <20 sec                                                                    | 1257-9310                      |
| Phosgene XP<br>(COCl <sub>2</sub> )                              | 100 ppb                | 10 ppb                       | 7 ppb                     | 100 ppb                     | 200 ppb                     | 0-1000 ppb | 10-49 ppb<br>50-99 ppb<br>100-199 ppb<br>200-1000 ppb | 60<br>45<br>30<br>15                      | <25 sec                                                                    | 1295-0228                      |
| Phosgene XP<br>(COCl <sub>2</sub> )<br>High Range                | 100 ppb                | 10 ppb                       | 7 ppb                     | 100 ppb                     | 200 ppb                     | 0-4000 ppb | 10-49 ppb<br>50-99 ppb<br>100-199 ppb<br>200-4000 ppb | 60<br>45<br>30<br>15                      | <25 sec                                                                    | 1295-0228                      |
| Phosgene XP4<br>(COCl <sub>2</sub> )                             | 100 ppb                | 10 ppb                       | 7 ppb                     | 100 ppb                     | 200 ppb                     | 0-1000 ppb | 10-49 ppb<br>50-99 ppb<br>100-199 ppb<br>200-1000 ppb | 60<br>45<br>30<br>15                      | <25 sec                                                                    | 1257-9307                      |
| Phosgene XP4<br>(COCl <sub>2</sub> )<br>High Range               | 100 ppb                | 10 ppb                       | 7 ppb                     | 100 ppb                     | 200 ppb                     | 0-4000 ppb | 10-49 ppb<br>50-99 ppb<br>100-199 ppb<br>200-4000 ppb | 60<br>45<br>30<br>15                      | <25 sec                                                                    | 1257-9307                      |
| Phosphine<br>(PH <sub>3</sub> )                                  | 300 ppb                | 5 ppb                        | 5 ppb                     | 300 ppb                     | 600 ppb                     | 0-3000 ppb | 5-3000 ppb                                            | 15                                        | <20 sec                                                                    | 1295-0300                      |
| Phosphine XP<br>(PH <sub>3</sub> )                               | 300 ppb                | 5 ppb                        | 5 ppb                     | 300 ppb                     | 600 ppb                     | 0-3000 ppb | 5-3000 ppb                                            | 15                                        | <20 sec                                                                    | 1295-0226                      |
| TLV - Threshold Limit Value<br>1. "-1" calibrations allow mo     | LAL -<br>ore stain dev | Lowest Aları<br>velopment bu | m Level<br>It will extend | LDL - Lowe<br>response tir  | er Detectable<br>nes        | Limit      |                                                       |                                           |                                                                            |                                |
| 2. Minimum Sample Time                                           |                        | -                            |                           | -                           |                             |            |                                                       |                                           |                                                                            |                                |

| - |   |    | -    | 1.000 |
|---|---|----|------|-------|
|   | n |    |      |       |
| U |   |    |      |       |
|   | 0 | on | oney | oneyv |

| Gas Name <sup>1</sup>                         | TLV          | LAL          | LDL           | Default<br>Alarm<br>Level 1 | Default<br>Alarm<br>Level 2 | Range          | Alarm Setting                                             | Initial<br>Analysis<br>Period<br>(second) | Time to 1 TLV<br>(Alarm @ 2 TLV<br>Concentration<br>10-ft. Sample<br>Line) | Chemcassette<br>Part<br>Number |
|-----------------------------------------------|--------------|--------------|---------------|-----------------------------|-----------------------------|----------------|-----------------------------------------------------------|-------------------------------------------|----------------------------------------------------------------------------|--------------------------------|
| Phosphine XP4<br>(PH <sub>3</sub> )           | 300 ppb      | 5 ppb        | 5 ppb         | 300 ppb                     | 600 ppb                     | 0-3000 ppb     | 5-3000 ppb                                                | 15                                        | <20 sec                                                                    | 1257-9300                      |
| Silane<br>(SiH <sub>4</sub> )                 | 5 ppm        | 1 ppm        | 0.5 ppm       | 5 ppm                       | 10 ppm                      | 0-50 ppm       | 1-4.9 ppm<br>5-9.9 ppm<br>10-19.9 ppm<br>20-50 ppm        | 60<br>45<br>30<br>15                      | <35 sec                                                                    | 1295-0300                      |
| Silane XP<br>(SiH <sub>4</sub> )              | 5 ppm        | 0.5 ppm      | 0.3 ppm       | 5 ppm                       | 10 ppm                      | 0-50 ppm       | 0.5-4.9 ppm<br>5-9.9 ppm<br>10-19.9 ppm<br>20-50 ppm      | 60<br>45<br>30<br>15                      | <30 sec                                                                    | 1295-0226                      |
| Silane XP<br>(SiH_)<br>Low <sup>4</sup> Level | 5 ppm        | 50 ppb       | 50 ppb        | 250 ppb                     | 500 ppb                     | 0-5000 ppb     | 50-249 ppb<br>250-499 ppb<br>500-999 ppb<br>1000-5000 ppb | 360<br>240<br>120<br>60                   | $<\!\!100  \text{sec}$ (Alarm @ 500 ppb with 1 ppm SiH_4 gas)              | 1295-0226                      |
| Silane XP4<br>(SiH <sub>4</sub> )             | 5 ppm        | 0.5ppm       | 0.3 ppm       | 5 ppm                       | 10 ppm                      | 0-50 ppm       | 0.5-4.9 ppm<br>5-9.9 ppm<br>10-19.9 ppm<br>20-50 ppm      | 60<br>45<br>30<br>15                      | <30 sec                                                                    | 1257-9300                      |
| Silane XP4<br>(SiH₄)<br>Low Level             | 5 ppm        | 50 ppb       | 50 ppb        | 250 ppb                     | 500 ppb                     | 0-5000 ppb     | 50-249 ppb<br>250-499 ppb<br>500-999 ppb<br>1000-5000 ppb | 360<br>240<br>120<br>60                   | <100 sec<br>(Alarm @500<br>ppb with 1000<br>ppb SiH <sub>4</sub> gas)      | 1257-9300                      |
| Silane-M XP<br>(SiH <sub>4</sub> -M)          | 5 ppm        | 0.06<br>ppm  | 0.05<br>ppm   | 2.5 ppm                     | 5.0 ppm                     | 0.05-15<br>ppm | 0.05-2.49 ppm<br>2.5-4.99 ppm<br>5-9.99 ppm<br>10-15 ppm  | 180<br>60<br>45<br>30                     | <20 sec                                                                    | 1295-0226                      |
| TLV - Threshold Limit Value                   | LAL -        | Lowest Alari | m Level       | LDL - Lowe                  | r Detectable                | Limit          |                                                           |                                           |                                                                            |                                |
| 1. "-1" calibrations allow mo                 | re stain dev | elopment bu  | t will extend | response tir                | nes                         |                |                                                           |                                           |                                                                            |                                |
| 2. Minimum Sample Time                        |              |              |               |                             |                             |                |                                                           |                                           |                                                                            |                                |

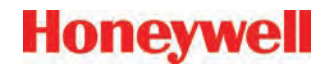

| Gas Name <sup>1</sup>                                                                                   | TLV                                | LAL          | LDL         | Default<br>Alarm<br>Level 1 | Default<br>Alarm<br>Level 2 | Range          | Alarm Setting                                            | Initial<br>Analysis<br>Period<br>(second) | Time to 1 TLV<br>(Alarm @ 2 TLV<br>Concentration<br>10-ft. Sample<br>Line) | Chemcassette<br>Part<br>Number |
|----------------------------------------------------------------------------------------------------|------------------------------------|--------------|-------------|-----------------------------|-----------------------------|----------------|----------------------------------------------------------|-------------------------------------------|----------------------------------------------------------------------------|--------------------------------|
| Silane-M XP4<br>(SiH <sub>4</sub> -M)                                                                   | 5 ppm                              | 0.06<br>ppm  | 0.05<br>ppm | 2.5 ppm                     | 5.0 ppm                     | 0.05-15<br>ppm | 0.05-2.49 ppm<br>2.5-4.99 ppm<br>5-9.99 ppm<br>10-15 ppm | 180<br>60<br>45<br>30                     | <20 sec                                                                    | 1257-9300                      |
| Sulfur Dioxide<br>(SO <sub>2</sub> )                                                                    | 250 ppb                            | 30 ppb       | 25 ppb      | 250 ppb                     | 500 ppb                     | 0-2500 ppb     | 30-249 ppb<br>250-2500 ppb                               | 60<br>30                                  | <30 sec                                                                    | 1295-0552                      |
| Tertiary Butyl Arsine<br>(TBA)                                                                          | 0.5 mg/<br>m³ as As<br>(OSHA)<br>) | 15 ppb       | 12 ppb      | 50 ppb                      | 100 ppb                     | 0-500 ppb      | 15-49 ppb<br>50-99 ppb<br>100-199 ppb<br>200-500 ppb     | 120<br>60<br>30<br>15                     | <42 sec                                                                    | 1295-0300                      |
| Tertiary Butyl Arsine XP<br>(TBA)                                                                       | 0.5 mg/<br>m³ as As<br>(OSHA)      | 15 ppb       | 12 ppb      | 50 ppb                      | 100 ppb                     | 0-500 ppb      | 15-24 ppb<br>25-49 ppb<br>50-99 ppb<br>100-500 ppb       | 120<br>60<br>30<br>15                     | <45 sec<br>(Alarm @ 50 ppb<br>with 100 ppb<br>TBA gas)                     | 1295-0226                      |
| Tertiary Butyl Arsine XP4<br>(TBA)                                                                      | 0.5 mg/<br>m³ as As<br>(OSHA)      | 15 ppb       | 12 ppb      | 50 ppb                      | 100 ppb                     | 0-500 ppb      | 15-24 ppb<br>25-49 ppb<br>50-99 ppb<br>100-500 ppb       | 120<br>60<br>30<br>15                     | <45 sec<br>(Alarm @ 50 ppb<br>with 100 ppb<br>TBA gas)                     | 1257-9300                      |
| Tertiary Butyl Phosphine<br>XP<br>(TBP)                                                                 | None<br>Est                        | 80 ppb       | 75 ppb      | 300 ppb                     | 600 ppb                     | 0-2000 ppb     | 80-149 ppb<br>150-299 ppb<br>300-599 ppb<br>600-2000 ppb | 240<br>120<br>60<br>30                    | <70 sec (Alarm<br>@300 ppb with<br>600 ppb TBP<br>gas)                     | 1295-0226                      |
| Tertiary Butyl Phosphine<br>XP4<br>(TBP)                                                                | None<br>Est.                       | 80 ppb       | 75 ppb      | 300 ppb                     | 600 ppb                     | 0-2000 ppb     | 80-149 ppb<br>150-299 ppb<br>300-599 ppb<br>600-2000 ppb | 240<br>120<br>60<br>30                    | <70 sec<br>(Alarm @ 300<br>ppb with 600<br>ppb TBP gas)                    | 1257-9300                      |
| TLV - Threshold Limit Value                                                                             | LAL -                              | Lowest Aları | m Level     | LDL - Lowe                  | er Detectable               | Limit          |                                                          |                                           |                                                                            |                                |
| 1. "-1" calibrations allow more stain development but will extend response times 2. Minimum Sample Time |                                    |              |             |                             |                             |                |                                                          |                                           |                                                                            |                                |

| Gas Name <sup>1</sup>                             | TLV          | LAL          | LDL           | Default<br>Alarm<br>Level 1 | Default<br>Alarm<br>Level 2 | Range      | Alarm Setting               | Initial<br>Analysis<br>Period<br>(second) | Time to 1 TLV<br>(Alarm @ 2 TLV<br>Concentration<br>10-ft. Sample<br>Line) | Chemcassette<br>Part<br>Number |
|---------------------------------------------------|--------------|--------------|---------------|-----------------------------|-----------------------------|------------|-----------------------------|-------------------------------------------|----------------------------------------------------------------------------|--------------------------------|
| Tetrakis Dimethylamino<br>Titanium XP<br>(TDMAT)  | None<br>Est. | 0.1 ppm      | 0.1 ppm       | 1.0 ppm                     | 2.0 ppm                     | 0-10.0 ppm | 0.1-0.4 ppm<br>0.5-10.0 ppm | 15<br>10                                  | <20 sec                                                                    | 1295-0405                      |
| Tetrakis Dimethylamino<br>Titanium XP4<br>(TDMAT) | Not Est.     | 0.1 ppm      | 0.1 ppm       | 1.0 ppm                     | 2.0 ppm                     | 0-10.0 ppm | 0.1-0.4 ppm<br>0.5-10.0 ppm | 15<br>10                                  | <20 sec                                                                    | 1257-9309                      |
| TLV - Threshold Limit Value                       | LAL -        | Lowest Aları | m Level       | LDL - Lowe                  | r Detectable                | Limit      |                             |                                           |                                                                            |                                |
| 1. "-1" calibrations allow mo                     | re stain dev | elopment bu  | t will extend | response tir                | nes                         |            |                             |                                           |                                                                            |                                |
| 2. Minimum Sample Time                            |              |              |               |                             |                             |            |                             |                                           |                                                                            |                                |

# A Replacement and Consumable Items

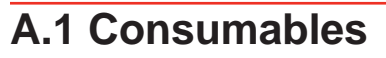

#### A.1.1 Chemcassettes®

| Aliphatic Amines NH3                 | 1295-0221 |
|--------------------------------------|-----------|
| Cl2-lii Oxidizers                    | 1295-0224 |
| Fluorine                             | 1295-0220 |
| Hydrides                             | 1295-0300 |
| Hydrogen Cyanide                     | 1295-0222 |
| Hydrogen Sulfide                     | 1295-0223 |
| Mineral Acids                        | 1295-0225 |
| XP Chlorine (Extended Play)          | 1295-0227 |
| XP Hydrides (Extended Play)          | 1295-0226 |
| XP Phosgene (Extended Play)          | 1295-0228 |
| XP Amines/Ammonia (Extended<br>Play) | 1295-0405 |
| XP Mineral Acids (Extended Play)     | 1295-0507 |
| XP4-V Chlorine                       | 1257-9308 |
| XP4-V Hydrides                       | 1257-9300 |
| XP4-V Phosgene                       | 1257-9307 |
| XP4-V Amines/Ammonia                 | 1257-9309 |
| XP4-V Mineral Acids                  | 1257-9310 |
|                                      |           |

#### A.1.2 End of Line Particulate Sample Filters

See Appendix A Specifications.

| For non-corrosive gases                       | 780248    |
|-----------------------------------------------|-----------|
| For corrosive gases                           | 1830-0055 |
| Replacement membrane, for corrosives (pk/100) | 0235-1072 |
| For corrosive gases                           | 1991-0147 |

#### A.1.3 Analyzer Filters

| Acid Scrubber Filter               | 710235    |
|------------------------------------|-----------|
| Particulate Filter                 | 780248    |
| Analyzer Internal Valve Filter Kit | 1295K0366 |

#### A.1.4 Pyrolyzer Filters

Freon Filter (package of 4) 1874-0139

#### A.1.5 Rack Filters

Glass Fiber Filter (pump module) 0235-1186

## A.2 Printed Circuit Boards

#### A.2.1 Pyrolyzers

| AC Line Filter         | 1874A0248 |
|------------------------|-----------|
| Temperature Controller | 1295A0466 |

#### A.2.2 All Analyzers

| RFID PCB Assembly | 1295A0412 |
|-------------------|-----------|
|-------------------|-----------|

#### A.2.3 Power Distribution Module

| Connector PCB | 1295A0420 |
|---------------|-----------|
| Switch PCB    | 1295A0422 |

## A.3 Components

#### A.3.1 All Analyzers

| Proportional Valve                           | 0235-1279 |
|----------------------------------------------|-----------|
| Closed Loop Optics Block Assembly (4 points) | 1295A0607 |
| Dual Optics Cover                            | 1295-0218 |
| Stepper Motor Assembly                       | 100540005 |
| (tape advance)                               | 1295A0095 |
| Encoder Assembly                             | 1295A0094 |
| Encoder Brake Assembly                       | 1295A0091 |
| Chemcassette Sprocket                        | 1874-0322 |
| Tape Guide                                   | 1295-0026 |
| Microtube Assembly (one point)               | 874272    |
| 2 Way N.C. Valve                             | 874173    |
| Aluminum Gate Actuator Kit                   | 1874K0407 |
| Gate Motor Assembly                          | 1295A0096 |
| 0.015" Orifice Kit (8 pieces)                | 1290K0009 |
| 24VDC Fan Assembly                           | 1295A0239 |
| Ejector Solenoid                             | 0100-2002 |

#### A.3.2 Pyrolyzers

| Microtube Assembly<br>(one point, for pyrolyzer Pts 1 - 4) | 1295A0235 |
|------------------------------------------------------------|-----------|
| Microtube Assembly<br>(one point, for pyrolyzer Pts 5 - 8) | 1295A0236 |
| Check Valve                                                | 0235-1157 |
| Pyrolyzer Fan Assembly                                     | 1295A0238 |
| Heater Kit (230 Volt, 2 required)                          | 1295K0485 |

#### A.3.3 Rack Systems

| 0.250 x 0.190 x 1000ft FEP tubing                                     | 0235-0109    |
|-----------------------------------------------------------------------|--------------|
| 0.250 x 0.156 x 400ft FEP tubing                                      | 0235-0157    |
| 0.500 x 0.375 x 50ft                                                  |              |
| Polyethylene tubing                                                   | 102642       |
| Fan, 24VDC                                                            | 0220-0023    |
| Ethernet Switch (may be different than the one installed in the unit) | 0185-0086    |
| LCD Display w/Touch Screen                                            | Call Service |
| PLC Power Supply                                                      | 0185-0048    |
| PLC Processor Module                                                  | 0185-0049    |
| PLC 8 Position Relay Module (Isolated)                                | 0185-0090    |
| PLC 16 Position Relay Module (Non-Isolated)                           | 0185-0053    |
| DH485/RS232 Interface Module                                          | 0185-0050    |
| DH485 Link Coupler                                                    | 0185-0052    |
| Advanced Interface Converter                                          | 0185-0051    |
| All other PLC Cards                                                   | Call Service |
| Sample Inlet 1/4" Tube Fitting                                        | 1295-0352    |
| Pyrolyzer Isolation Transformer                                       | 1290A0027    |
| Sample Inlet 1/4" Tube Fitting                                        | 1295-0427    |
| 2U i3 Computer System                                                 | Call Service |
| Replacement Hard Disk Drive (SATA)                                    | 0185-0107    |
|                                                                       |              |

#### A.3.3.1 Power Distribution Module

| Power Distribution Module (complete) | 1295A0413 |
|--------------------------------------|-----------|
|--------------------------------------|-----------|

Hot Swappable 24VDC Power Supply

0060-0020

Honeywell

#### A.3.4 Pump Modules

| Pump Assy, 220/230VAC        | 1290A0059 |
|------------------------------|-----------|
| Pump Assy, 110VAC            | 1290A0058 |
| Pump Rebuild Kit             | 0235-0236 |
| Pump Stem and O-Ring         | 0235-1212 |
| Neoprene Isolation Mount     | 0950-1061 |
| Thermal Switch (170F)        | 0170-0082 |
| Fan, 24VDC                   | 0220-0023 |
| Differential Pressure Switch | 0050-0039 |

# A Optional Relay Specifications

## A.1 Relay Output Contacts

Relay output contacts: via PLC, normally open (form A). Available in 32 and 64 contacts, both are user configurable.

## A.2 Relay Contact Ratings

- 0.1 to 2.0 Amps
- 5-24 VDC or
- 5-120 VAC

The alarm relay has a minimum load requirement of greater than 5 volts and 10 mA. For reliable relay operation, ensure the alarm circuit meets these requirements.

| Maximum |         | Amperes <sup>1</sup> |       | Amperes                 | Volt-Amperes |       |
|---------|---------|----------------------|-------|-------------------------|--------------|-------|
| Volts   | Volts   |                      | Break | Continuous <sup>2</sup> | Make         | Break |
| AC      | 240 VAC | 7.5A                 | 0.75A | 25A                     | 1800VA       | 180VA |
|         | 120 VAC | 15A                  | 1.5A  |                         |              |       |
| DC      | 125 VDC | 0.22A3               |       | 1.0A                    | 28VA         |       |
|         | 24 VDC  | 1.2A3                |       | 2.0A                    |              |       |
| AC      | 240 VAC | 15A                  | 1.5A  | 50A                     | 3600VA       | 360VA |
|         | 120 VAC | 30A                  | 3.0A  |                         |              |       |
| DC      | 125 VDC | 0.22A3               |       | 1.0A                    | 28VA         |       |
|         | 24 VDC  | 1.2A3                |       | 2.0A                    |              |       |

(1) Connecting surge suppressors across your external load will extend the life of SLC 500 relay contacts. For recommended surge suppressor when switching AC inductive loads, consult the SLC 500 Modular Hardware Style Installation and Operation User Manual (Publication 1747-6.2) or the SLC 500 Fixed Hardware Style Installation and Operation User Manual (Publication 1747-6.2.1). Recommended surge suppression for switching 24 VDC inductive loads is a 1N4004 diode reverse wired across the load.

(2) The continuous current per module must be limited so the module power does not exceed 1440 VA.

(3) For DC voltage applications, the make/break ampere rating for relay contacts can be determined by dividing the 28 VA by the applied DC voltage. For example, 28 VA / 48 VDC = 0.58A. For DC voltage applications less than 14V, the make/break ratings for relay contacts cannot exceed 2A. RTB = Removable Terminal Block.

#### Table A-1. Relay Contact Ratings for 1746-OW16

For more information see Allen-Bradley publication 1746-2.35. This can be found at: <u>http://literature.rockwellautomation.com/idc/groups/literature/documents/td/1746-td006 -en-p.pdf.</u>

# A.3 Default Relay Assignments

User is required to setup the relay configuration. The default settings do not include any faults or alarm levels.

#### A.3.1 Introduction

By default, the Vertex M reserves the first 2 contacts for faults. You may associate any remaining relay contacts with points in any analyzer. See <u>Section 3.6.3 Set</u> <u>Analyzer Window</u> for procedures to associate relay contacts with alarms.

#### A.3.2 Main PLC

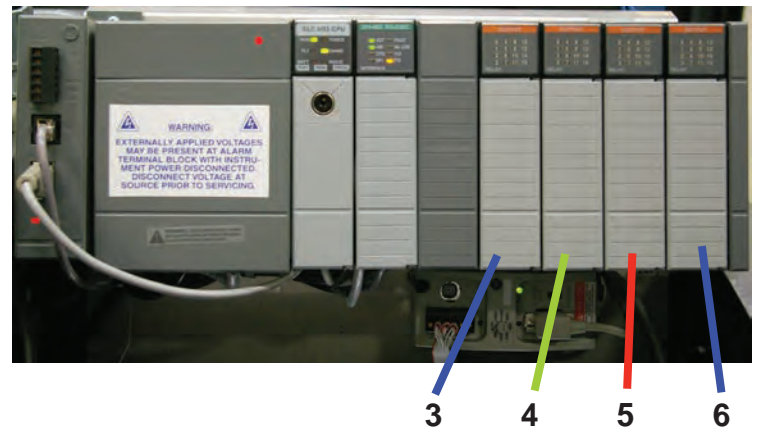

#### A.3.3 Terminal Assignment of 1746-OW16 Relay Module

Honeywell

Option Part Number: 1290-0076

Individual Relay Card Part Number: 0185-0053

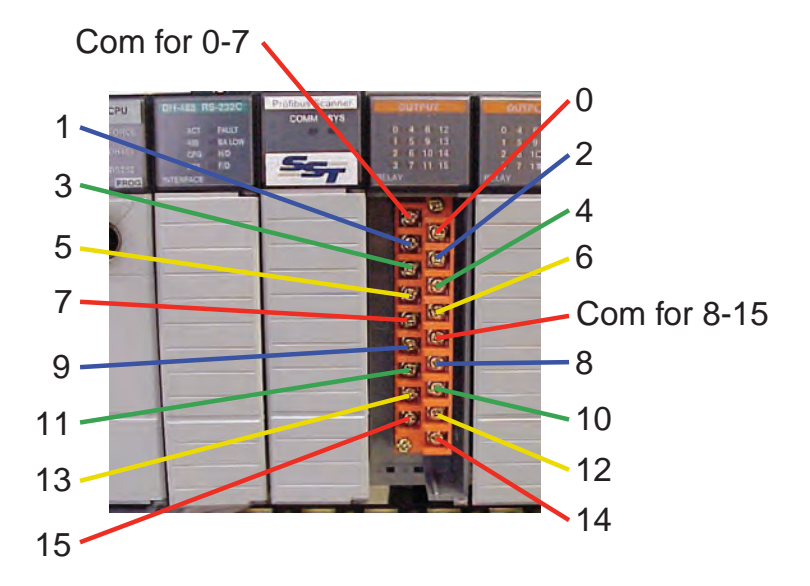

#### A.3.4 Terminal Assignment of 1746-OX8 Relay Module

Option Part Number: 1290-0077

Individual Relay Card Part Number: 0185-0090

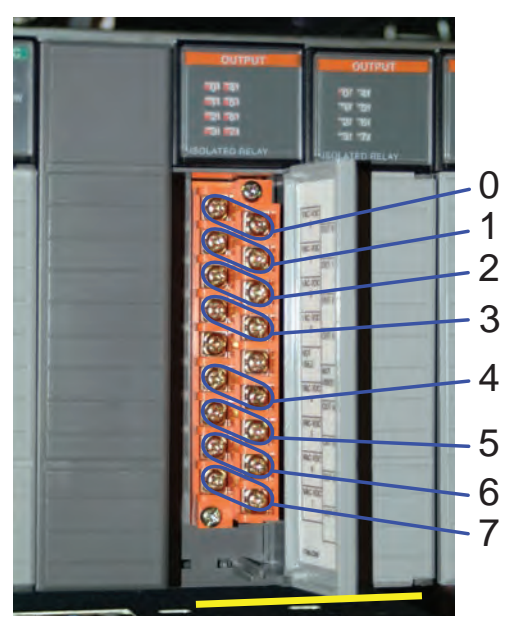

# A Network Interface and Options

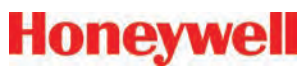

#### A.1 Network Interface and Options

Network interface options currently available on Vertex M are:

#### Standard:

 OLE for Process Control (OPC) Interface. See <u>Section A.2 OLE for Process Control (OPC)</u> <u>Interface</u>.

#### **Options:**

The Vertex M can be fitted with any one of six optional fieldbus interfaces as summarized in Table F-1.

 Table A-1. Vertex M Fieldbus Options

| Protocol<br>Name | Honeywell<br>Analytics part<br>number | Section |
|------------------|---------------------------------------|---------|
| Profibus - DP    | 1295-0275                             | F5      |
| DeviceNet        | 1295-0329                             | F6      |
| ControlNet       | 1295-0394*                            | F7      |
| DF1              | 1295-0343                             | F8      |
| ModBus Plus      | 1295-0330                             | F9      |
| LonWorks         | 1295-0328                             | F10     |
| Modbus/TCP       | 1295-0520                             | F11     |
| Ethernet/CIP     | 1295-0519                             | F12     |

\* Part Number obsolete

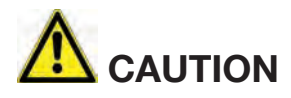

Do not install routers between the optional PLC fieldbus networks and the internet. These networks are not designed to resist cyberattack so their cabling must have rigorous physical isolation from malicious traffic.

#### **Optional Remote Display Software.**

The Vertex M can be ordered with an optional remote display capability as described in <u>Section A.13 Vertex</u>

M Remote Display Setup

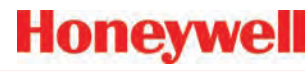

### A.2 OLE for Process Control (OPC) A.2.1 Setting Up an OPC Client Application Interface

The primary method of alarm and fault annunciation used by the Vertex M Gas analyzer relies on the Allen Bradley SLC500 PLC system installed in the base enclosure using optional fieldbusses or contact closure.

A secondary method for annunciation and data access is available via the Ethernet network port on the Vertex M Data Acquisition System using OPC. Concentration data as well as alarm and fault status are available through this interface. The OPC drivers are automatically initialized at startup of the application, enabling the Vertex M to act as an OPC Server. The user may connect to the Network interface Cards RJ45 Port at the rear of the data Acquisition System See Section 1.2.7 Data Acquisition Computer (rear).

The Vertex M contains 1331 OPC tags as listed in <u>Table A-3. Tag Names</u>. Many of these are present for historical reasons and have low utility for an external HMI system. The column "recommended for most HMI systems" is provided to help separate the useful from the obscure. The number of recommended tags is 317.

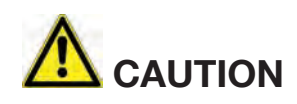

OPC via Ethernet is not recommended for the primary safety system notification.

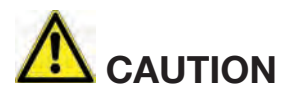

Tunnel OPC communication outside the Vertex M rack using secure software such as KepWare OPC Connectivity Suite or Matrikon OPC Tunneller. OPC communication among Microsoft Windows computers is not highly resistant to cyberattack. To request data from Vertex M your OPC Client application will need to include the following information. More information on OPC and client application is available at <u>www.opcfoundation.org</u>.

| Table A-2. Additional | <b>OPC Client information</b> |  |
|-----------------------|-------------------------------|--|
|                       |                               |  |

| Server                                   | Honeywell.VertexOPCServerDA.1                                                                                                    |
|------------------------------------------|----------------------------------------------------------------------------------------------------|
| Туре                                     | Local                                                                                                    |
| Server<br>Computer<br>Name or<br>Address | Enter the Computer Name of the<br>Vertex M Data acquisition PC<br>from Settings, Control Panel,<br>System, Network Identification. |
|                                          | Typically: Vertex M_291-####,<br>with the # being the 4 digit serial<br>number.                                                    |
| Access<br>Path                           | Project name. You can leave this<br>blank. If you do specify a name,<br>use the name of the open project.                          |
| Update<br>Rate                           | A period in seconds.                                                                                                    |
| ltem                                     | Tag name. Whether to specify<br>an item depends on the client<br>application.                                                      |

| Folder       | Tag Count | Recommended<br>for most HMI<br>systems | Tag Name<br>Format | Value Interpretation / Description                                                                                                    |
|--------------|-----------|----------------------------------------|--------------------|----------------------------------------------------------------------------------------------------|
| Alarm        | 72        |                                        | ##_1               | Integer, 1 byte long<br>Status<br>0 = No alarm<br>1 = Warning<br>2 = Alarm 1<br>3 = Alarm 2<br>Always nonlatching                                                                                  |
| AlarmLatched | 72        | Y                                      | Ch##               | Integer, 1 byte long<br>Status<br>0 = No alarm<br>1 = Warning<br>2 = Alarm 1<br>3 = Alarm 2<br>Latching if and only if rack configured for latching alarms as described in<br><u>Section 3.7</u> . |
| CommStatus   | 9         |                                        | CmmFlag#           | String, "N/A" (unconfigured) , "NO" (not communicating) or "YES" (correct)                                                                                                    |
| Diagnostics  | 9         |                                        | Az#CCDaysLeft      | Float32, Equivalent to "Chemcassette Tape Left" as displayed in Diagnostic / Analyzer Info                                                                                                    |
| PyroTemp     | 72        |                                        | ##                 | Float32 Equivalent to "Pyrolyzer Temperature" as displayed in Diagnostics / Analyzer Info                                                                                                    |
| Fault        |           |                                        |                    |                                                                                                    |

| Folder    | Tag Count | Recommended<br>for most HMI<br>systems                                                    | Tag Name<br>Format | Value Interpretation / Description                                                                                                    |
|-----------|-----------|-------------------------------------------------------------------------------------------|--------------------|----------------------------------------------------------------------------------------------------|
|           | 72        |                                                                                           | Pt##               | <ul> <li>String containing the fault number and long fault description for the most recent Pt fault. The contents of this item, the corresponding short description item and the corresponding timestamp will be based on the following priority:</li> <li>1) Most severe point-specific fault</li> <li>2) If no point-specific fault, the most severe analyzer fault</li> <li>3) If no fault, a blank string</li> </ul> |
| LFault    | 9         |                                                                                           | Az#                | String containing the fault number and long fault description for the most<br>recent analyzer fault. The contents of this item, the corresponding short<br>description item, the corresponding timestamp item will be based on the<br>following priority:<br>1) Most severe analyzer fault<br>2) Most severe simulated fault<br>3) If no fault, a blank string                                                           |
|           | 1         |                                                                                           | НМІ                | String containing the fault number and fault description for the most<br>recent HMI fault. The contents of this item, the corresponding short<br>description item and the corresponding timestamp item will be based on<br>the following priority:<br>1) Most severe HMI fault<br>2) If no fault, a blank string                                                                                                    |
|           | 1         |                                                                                           | PLC                | String containing the fault number and long fault description for the most<br>recent PLC fault. The contents of this item, the corresponding short<br>description item and the corresponding timestamp item will be based on<br>the following priority:<br>1 = Most severe PLC fault<br>2 = If no fault, a blank string                                                                                                  |
|           | 72        |                                                                                           | Pt##               | String with short description of fault associated with Fault\LFault\Pt##                                                                                                    |
| SEcult    | 9         |                                                                                           | Az#                | String with short description of fault associated with Fault\LFault\Az#                                                                                                    |
| Srault    | 1         |                                                                                           | HMI                | String with short description of fault associated with Fault\LFault\HMI                                                                                                    |
|           | 1         |                                                                                           | PLC                | String with short description of fault associated with Fault\Lfault\PLC                                                                                                    |
|           | 72        |                                                                                           | Pt##               | String representation of timestamp of fault creation associated with Fault\<br>LFault\Pt##.                                                                                                    |
| Time Offe | 9         |                                                                                           | Az#                | String representation of timestamp of fault creation associated with Fault\LFault\Az#.                                                                                                    |
| Ппезіатр  | 1         |                                                                                           | НМІ                | String representation of timestamp of fault creation associated with Fault\<br>LFault\HMI                                                                                                    |
| 1 PI      | PLC       | String representation of timestamp of fault creation associated with Fault\<br>LFault\PLC |                    |                                                                                                    |

#### Table F-3. Tag Names (continued)

| Folder    | Tag Count | Recommended<br>for most HMI<br>systems | Tag Name<br>Format | Value Interpretation / Description                                                                                                    |  |
|-----------|-----------|----------------------------------------|--------------------|----------------------------------------------------------------------------------------------------|--|
|           |           |                                        | Flo                | ow Control                                                                                                    |  |
| DtoA      | 72        |                                        | ##                 | For HA internal use only                                                                                                    |  |
| Flow      | 72        |                                        | ##                 | ## Integer sample point flow in cc/minute                                                                                                    |  |
| Pressure  | 72        |                                        | ##                 | Float32, point sample pressure in inches Hg, (usually approx1.0)                                                                                                    |  |
| Slope     | 72        |                                        | ##                 | Float32 for HA internal use only                                                                                                    |  |
|           | 9         |                                        | #                  | Float32, vacuum pump pressure in inches Hg, as measured by each analyzer (usually -13.0)                                                                                                    |  |
| System    | 9         |                                        | Az#                | String in form "Az x-y"                                                                                                    |  |
|           | 72        |                                        | Pt##Flow10         | Float32 for HA internal use only                                                                                                    |  |
|           | 72        |                                        | Pt##Flow90         | Float32 for HA internal use only                                                                                                    |  |
| GasCon    | 72        | Y                                      | ##1                | Float32; Gas concentration in ppm, ppb, mg/m3 as configured.                                                                                                    |  |
| Main      | 0         |                                        |                    |                                                                                                    |  |
| Ana_Fault | 9         | Y                                      | #                  | Unsigned integer<br>Status<br>0 = No fault<br>1 = Maintenance Fault<br>2 = Instrument Fault<br>3 = Both<br>Reports only analyzer-wide faults. Does not indicate the presence of a<br>point-specifc fault |  |
| PLC       | 9         | Y                                      | #                  | Unsigned integer<br>Status<br>0 = No fault<br>1 = Maintenance Fault<br>2 = Instrument Fault<br>3 = Both<br>Reports faults from either analyzer or point                                                  |  |

#### Table F-3. Tag Names (continued)

| Folder  | Tag Count | Recommended<br>for most HMI<br>systems | Tag Name<br>Format | Value Interpretation / Description                                                                                                    |
|---------|-----------|----------------------------------------|--------------------|----------------------------------------------------------------------------------------------------|
|         | 72        | Y                                      | ##                 | Unsigned integer<br>Status<br>0 = No fault<br>1 = Maintenance Fault<br>2 = Instrument Fault<br>3 = Both<br>Reports only point-specific faults                                                                                                    |
| Fault   | 1         | Y                                      | HMI                | Unsigned integer<br>Status<br>0 = No fault<br>1 = Maintenance Fault<br>2 = Instrument Fault<br>3 = Both<br>Reports only faults originating in the HMI                                                                                                    |
|         | 1         | Y                                      | PLC                | Unsigned integer, Indicates the presence of a fault for the PLC<br>Status<br>0 = No fault<br>1 = Maintenance Fault<br>2 = Instrument Fault<br>3 = Both<br>Indicates the presence of a fault originating in the PLC.                                                                                                    |
| MonStat | 72        | Y                                      | ##                 | Integer, 1 byte long, interpreted as a bitmask. This reports status for point<br>as listed below:<br>bits 0-2 - run alarm disable status as a 3-bit integer<br>0 = no data<br>1 = Point enabled<br>2 = RunTimeAlarmDisable Relays only<br>3 = RunTimeAlarmDisable Full (No gas events)<br>4 = RunTimePointDisable<br>5 = Point disabled by configuration<br>bits 3-4 - for HA use only<br>bit 5 maintenance fault exists<br>bit 6 monitor fault exists<br>bit 7 for HA use only |

 Table F-3. Tag Names (continued)

#### Recommended **Tag Name** Folder Tag Count for most HMI Value Interpretation / Description Format systems Maintenance 0 Integer, number of days until filters should be changed, equivalent to CFilter 9 Az#FiltDaysLeft "Filter Left" as displayed in Diagnostics/Anlyzer Info. 0 Reset Integer monitoring state for entire analyzer, see table below 0 = Idle1 = Pyrolyzer Warmup 2 = MonitoringY Monitor 9 3 = Loading Chemcassette A7# 4 = Loading new program 5 = Loading new configuration6 = Flow auto-balance7 = Performing Line Integrity Test SGas Name 72 ##\_1 String gas name abbreviation, e.g. "AsH3" 72 Unit ## 1 String, either "ppm" "ppb" or "mg/m3"

#### Table F-3. Tag Names (continued)

#### Note:

The Vertex M uses the same OPC server as the Vertex. Thus numerous OPC tags exist for non-existent analyzers. Tags for points greater than 24 or analyzers greater than 3 are not populated and invalid.

# Honeywell

## A.3 Data Values Common to Fieldbus Networks

All six optional fieldbus networks report alarm, fault and concentration information.

### A.3.1 Alarms and Faults

The alarm status of each point is reported as a single byte. The meaning of that byte is as listed in <u>Table A-4</u>. Similarly, the fault status of each analyzer is reported as a single byte. The meaning of the fault byte is listed in <u>Table A-4</u>.

| Alarm/<br>Fault<br>value | LonWorks<br>SNVT_lev_<br>disc<br>value | Alarm<br>Interpretation                                           | Fault<br>Interpretation      |
|--------------------------|----------------------------------------|-------------------------------------------------------------------|------------------------------|
| 0                        | ST_OFF                                 | No Gas                                                            | No Fault                     |
| 1                        | ST_LOW                                 | Warning of<br>non-zero<br>concentration<br>below Alarm<br>Level 1 | Maintenance<br>Fault Present |
| 2                        | ST_MED                                 | Alarm Level 1<br>Exceeded                                         | Instrument<br>Fault Present  |
| 3                        | ST_HIGH                                | Alarm Level 2<br>Exceeded                                         | Both Faults<br>Present       |

 Table A-4. Alarm and Fault Interpretations

#### A.3.2 Concentrations

Finally, the concentration information is reported as one 16-bit word for each point as shown in <u>Table A-5</u>.

#### Table A-5. Interpretation of Concentration Values

| Value         | Description                                                                                                  |
|---------------|----------------------------------------------------------------------------------------------------|
| 0             | Analyzer not present                                                                                         |
| 3120          | Instrument Fault exists<br>(only if configured)                                                              |
| 6241 to 31206 | Normalized concentration<br>from zero to the 20 mA full<br>scale value as set in the point<br>configuration. |

Fault status can be superimposed over the concentration information in a manner similar to legacy 4-20 mA analog outputs. The output will drop below nominal if an instrument fault exists. However, indication of faults via the concentration output is disabled by default. It can be turned on in the configuration profile as shown in Figure A-1. For details see Section 3.6 Configuration Utility.

| Non-Latching Gas Alarm Relays | Ignore Low ChemC. Alert |
|-------------------------------|-------------------------|
| All events require User Ack   | 🔽 2 mA indicates Fault  |
| Inverted Gas Alarm Relays     |                         |

**Figure A-1.** Configuration Profile

# Honeywell

If the concentration is non-zero and a fault exists, the concentration value will take priority and be reported. It is not possible to detect the existence of maintenance faults from the concentration outputs.

Unlike previous Honeywell Analytics products, the fullscale value of the concentration output is not equal to the full scale value of the gas table by default. Instead the full scale (31206 count) level defaults to twice the threshold limit value (TLV). Therefore an output of 12482 counts corresponds to a gas concentration of 0.5 TLV and 18723 counts corresponds to 1.0 TLV by default. This can be altered by editing the configuration profile as shown in Figure A-2.

| 🔽 Warning En  | abled |     |
|---------------|-------|-----|
| Alarm L1      | 25    | ppb |
| 🔽 Alarm L2    | 50    | ppb |
| Log never     | 5     | ррб |
| PLC F/S Conc. | 100   | ppb |

**Figure A-2.** Configuration Profile

For more information on the configuration profile see <u>Section 3.6.4 Configure Point</u>.

If the concentration data is to be used only for visualization and datalogging, it may be more convenient to capture this information through OPC. See Section A.2 OLE for Process Control (OPC) Interface. This avoids the requirement of scaling the value to get actual concentration. The concentration is available through the highly-reliable fieldbus for those customers who wish to make shutdown decisions based on concentrations instead of alarm levels.

#### A.3.3 Heartbeat

A heartbeat counter is provided with some of the fieldbusses in word 40. This increments every second to confirm that the internal PLC is running and that communications is working. External equipment communicating with the Vertex M via Ethernet/CIP, LonWorks or Profibus must verify that this value is changing to be certain that the PLC is operating.

Each optional fieldbus interface is implemented using commercial communications modules connected to the internal PLC. In the Vertex M the modules function as slaves only, although the hardware may be capable of acting as scanners or masters when installed elsewhere.

## A.4 Data Map

Five of the optional fieldbusses (all except LonWorks) report the status of the Vertex M in the same 122 word (244 byte) format which is listed in Table F-5. If concentration information is not needed, only the first 41 words must be read. This significantly reduces the consumption of scanner memory. For Ethernet/CIP, see <u>Table A-10</u>.

| Word Address | Hi Byte      | Lo Byte      |
|--------------|--------------|--------------|
| 0            | Pt 1-1-1 Alm | Pt 1-1-2 Alm |
| 1            | Pt 1-1-3 Alm | Pt 1-1-4 Alm |
| 2            | Pt 1-1-5 Alm | Pt 1-1-6 Alm |
| 3            | Pt 1-1-7 Alm | Pt 1-1-8 Alm |
| 4            | Pt 1-2-1 Alm | Pt 1-2-2 Alm |
| 5            | Pt 1-2-3 Alm | Pt 1-2-4 Alm |
| 6            | Pt 1-2-5 Alm | Pt 1-2-6 Alm |
| 7            | Pt 1-2-7 Alm | Pt 1-2-8 Alm |
| 8            | Pt 1-3-1 Alm | Pt 1-3-2 Alm |
| 9            | Pt 1-3-3 Alm | Pt 1-3-4 Alm |
| 10           | Pt 1-3-5 Alm | Pt 1-3-6 Alm |
| 11           | Pt 1-3-7 Alm | Pt 1-3-8 Alm |
| 36           | Az 1-1 Flt   | Az 1-2 Flt   |
| 37           | Az 1-3 Flt   |              |

 Table A-6. Fieldbus Data Addresses (Except LonWorks)

Table F-6. Fieldbus Data Addresses (Except LonWorks) continued

| Word | Address       | Word | Address       |
|------|---------------|------|---------------|
| 41   | undefined     | 57   | Pt 1-1-8 Conc |
| 42   | undefined     | 58   | Pt 1-2-1 Conc |
| 43   | undefined     | 59   | Pt 1-2-2 Conc |
| 44   | undefined     | 60   | Pt 1-2-3 Conc |
| 45   | undefined     | 61   | Pt 1-2-4 Conc |
| 46   | undefined     | 62   | Pt 1-2-5 Conc |
| 47   | undefined     | 63   | Pt 1-2-6 Conc |
| 48   | undefined     | 64   | Pt 1-2-7 Conc |
| 49   | undefined     | 65   | Pt 1-2-8 Conc |
| 50   | Pt 1-1-1 Conc | 66   | Pt 1-3-1 Conc |
| 51   | Pt 1-1-2 Conc | 67   | Pt 1-3-2 Conc |
| 52   | Pt 1-1-3 Conc | 68   | Pt 1-3-3 Conc |
| 53   | Pt 1-1-4 Conc | 69   | Pt 1-3-4 Conc |
| 54   | Pt 1-1-5 Conc | 70   | Pt 1-3-5 Conc |
| 55   | Pt 1-1-6 Conc | 71   | Pt 1-3-6 Conc |
| 56   | Pt 1-1-7 Conc | 72   | Pt 1-3-7 Conc |
|      |               | 73   | Pt 1-3-8 Conc |

## A.5 Profibus Option (P/N 1295-275)

Profibus is a vendor-independent, open fieldbus standard for a wide range of applications in manufacturing and process automation. Vendor independence and openness are ensured by the international standards EN 50170, EN 50254 and IEC 61158. Profibus allows communication between devices of different manufacturers without any special interface adjustment. Profibus can be used for both high-speed time critical applications and complex communication tasks. Use of special Profibus media is required.

For more information about Profibus, see <u>www.</u> <u>profibus.com</u>. Technical information on the Woodhead Connectivity / SST model

SST-PFB-SLC module which is used in the Vertex M is available from <u>http://www.woodhead.com/products/</u> automation/networkinterface/PLCBackplaneModules/.

The data map used by the Profibus interface is shown in <u>Table A-5</u>. The interpretation of the data is in <u>Table</u> <u>A-3</u> and <u>Table A-4</u>. The network management tool will need a .GSE file to describe every slave on the network. The vertex.gse file can be copied from any Vertex M at c:\hmi\Profibus\vertex.gse.

### A.5.1 Termination

The Profibus adapter PCB assembly shown in Figure F-3 facilitates using standard large Profibus connectors without creating mechanical interferences with the back panel of the Vertex M rack. Additionally, this functions as a Profibus terminator if JP1 through JP3 are shorted. If termination is not desired then JP1 through JP3 should be cut as shown. This is Honeywell Analytics part number 1295A0372.

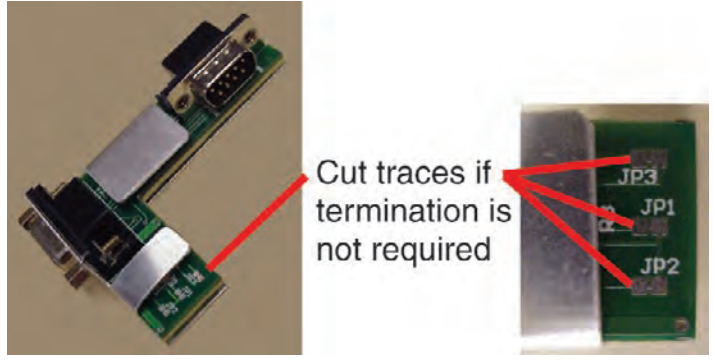

Figure A-3. Profibus Adapter PCB Assembly

#### A.5.2 Profibus Module Configuration

The Profibus interface is shipped from the factory with the address set to 3, the speed set to 19200 baud, and the memory length set to 122 words.

The memory length to can be reduced to 41 words if only alarms and fault are needed. Changing any of these parameters requires Procedure 1.

#### Table A-7. Procedure 1—Changing Profibus Configuration

| F1.1.  | Obtain a computer with free RS232 serial port.                                                                                                    |
|--------|----------------------------------------------------------------------------------------------------|
| F1.2.  | Start a terminal emulator program such as HyperTerminal                                                                                                    |
| F1.3.  | Configure the terminal emulator for 38400,N,8,1                                                                                                    |
| F1.4.  | Connect the provided DB9 cable from the selected port on the computer to the top DB9 connector on the Profibus card.                                                                                       |
| F1.5.  | Take the SLC 5/03 PLC CPU out of run mode by turning the key briefly to "PROG" then back to "REM". Verify that the RUN light is off. The Profibus card will not enter terminal mode if the PLC is running. |
| F1.6.  | Type asterisk (" * ") up to 20 times until the following message is displayed: Profibus Module (DP, FDL)                                                                                                   |
| F1.7.  | Type "locstn xx" where xx is the desired Profibus address.                                                                                                    |
| F1.8.  | Type "baud yyy" where yyy is the desired baud rate from the set {9k6,19k2,93k75,187k5,500 k,750k,1m5,3m,6m or 12m}.                                                                                        |
| F1.9.  | Type "shownet" and verify that the communications parameters are as desired.                                                                                                    |
| F1.10. | Type "slvtxlen 0 0 zzz" where zzz is the desired memory size in words, usually 41 or 122.                                                                                                    |
| F1.11. | Type "showsly" and verify that the communication parameters are as desired                                                                                                    |
| F1.12. | If additional information is desired type "help" and follow the instructions.                                                                                                    |
| F1.13. | Type "exit" to save the changes                                                                                                    |
| F1.14. | Put the SLC 5/03 PLC CPU into run mode by turning the key briefly to "RUN" then back to "REM". Verify that the RUN light stays on.                                                                         |

# Honeywell

## A.6 DeviceNet Interface (P/N 1295-0329)

The DeviceNet network is a low-level network that provides connections between simple industrial devices and higher-level devices (such as PLC controllers and computers). DeviceNet network uses a combination of taps and shielded, twisted pair media for device connection.

For more information about DeviceNet, see <u>www.odva.</u> org.

Furthermore, the Allen Bradley DeviceNet Cable System Planning and Installation Manual is useful.

This can be downloaded from <u>http://literature.</u> <u>rockwellautomation.com/idc/groups/literature/</u> <u>documents/um/dnet-um072\_-en-p.pdf</u>.

Technical Information on the Allen-Bradley 1747-SDN DeviceNet interface which is used in the Vertex M is available at <u>http://literature.rockwellautomation.com/</u> idc/groups/public/documents/webassets/browse category.hcst.

The data map used by the DeviceNet interface is shown in <u>Table A-5</u>. The interpretation of the data is in <u>Table A-3</u> and <u>Table A-4</u>.

Successful commissioning of a DeviceNet Networks requires the use of a network management tool.

Such a tool can be constructed using a PC, an interface card and RSNetWorx or similar software. Use of special DeviceNet media is required. DeviceNet requires that each network segment include a power supply.

## A.7 ControlNet Interface

ControlNet a real-time, control-layer network providing for high-speed transport of both time-critical I/O data and messaging data, including upload/download of programming and configuration data and peer-topeer messaging, on a single physical media link. Deterministic and repeatable, ControlNet offers highspeed, media redundancy and intrinsically safe options.

For more information about ControlNet, see www. controlnet.org. Technical Information on the Allen-Bradley 1747-SCNR ControlNet interface which is used in the Vertex M is available at <u>http://literature.</u> rockwellautomation.com/idc/groups/public/documents/ webassets/browse\_category.hcst.

The data map used by the ControlNet interface is shown in <u>Table A-5</u>. The interpretation of the data is in <u>Table A-3</u> and <u>Table A-4</u>.

Successful commissioning of a ControlNet Networks requires the use of a network management tool. Such a tool can be constructed using a PC, an interface card and RSNetWorx or similar software.
### A.8 DF1 Interface (P/N1295-0343)

This module emulates the DF1 slave functionality of an Allen-Bradley SLC 5/03 DF1 port. It responds to queries for data from the N14 integer file by sending alarm, fault, and concentration data.

The DF1 protocol is defined by the Allen-Bradley DF1 Protocol and Command Set Reference Manual which can be downloaded from <u>http://literature.rockwellautomation.com/idc/groups/literature/documents/rm/1770-rm516\_-en-p.pdf</u>.

Technical information on the ProSoft Technology MVI46-DFCM interface which is used in the Vertex M can be found at <u>http://www.prosoft-technology.com</u>.

The baud rate and address of the DF1 interface are set using the configuration profile utility as described in See <u>Section 3.6 Configuration Utility</u>. Supported speeds range from 1200 to 57,600 baud with a default of 19,200. The DF1 address can be set from 2 to 127.

The data map used by the DF1 interface is shown in <u>Table A-5</u>. This appears as the N14 file. The interpretation of the data is in <u>Table A-3</u> and <u>Table A-4</u>.

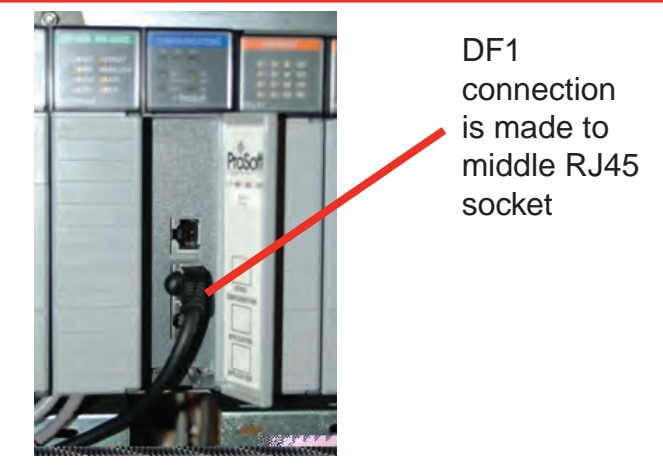

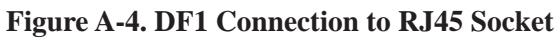

The pinout of the DF1 port is as follows:

 Table A-8. Pinout of DF1 Port

| RJ45<br>Pin | DB-9<br>Pin | RS-232<br>mode pin<br>function | RS-422<br>mode pin<br>function | RS-485<br>mode pin<br>function |
|-------------|-------------|--------------------------------|--------------------------------|--------------------------------|
| 1           | 1           |                                | TxD+                           | TxD/RxD+                       |
| 2           | 2           | RxD                            | RxD+                           |                                |
| 3           | 3           | TxD                            |                                |                                |
| 4           | 4           |                                |                                |                                |
| 5           | 5           | GND                            | GND                            | GND                            |
| 6           | 6           |                                | RxD-                           |                                |
| 7           | 7           | RTS                            |                                |                                |
| 8           | 8           | CTS                            | TxD-                           | TxD/RxD-                       |
|             | 9           |                                |                                |                                |

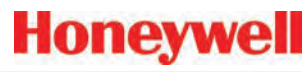

#### A.9 Modbus Plus Interface (P/N 1295- A.10 LonWorks Interface (P/N 1295-0330)

For more information on Modbus Plus, see http:// eclipse.modicon.com. Technical information on the ProSoft Technology MVI46-MBP interface which is used in the Vertex M can be found at http://www.prosofttechnology.com.

The address of the Modbus Plus interface are set using the configuration profile utility as described in See Section 3.6 Configuration Utility. Valid address values are from 1 to 64.

The ProSoft website contains the MVI46s-MBP User Manual. Of particular interest in this manual are the general specifications on page 9 (in the pdf document) and the status LED interpretations on page 58 (in the pdf document).

Always wait for 20 seconds after energizing the PLC or changing the address before evaluating the LEDs.

The data map used by the Modbus Plus interface is shown in Table A-5. The interpretation of the data is in Table A-3 and Table A-4.

# 0329)

The LonWorks protocol permits peer-to-peer communication without relying on a central controller. Routers permit expansion of networks to include thousands of nodes. For more information about LonWorks see http://www.echelon.com or www. engenuity.com.

The LonWorks interface is implemented using a FieldServer Technologies model FS-B2011 bridge and other components. This is a purple box mounted below the PLC in the rear of the Vertex M rack. The interface can be operated in either Polled Mode or Bind Mode. A service pin is provided for node identification. LED indicators are provided for Power, Run, System Error, and Configuration Error. Media type is FTT-10 twisted pair. Information on the FS-B2011 may be obtained from http://www.fieldserver.com.

The LonWorks external interface has 154 network variable outputs as listed in <u>Table A-8</u>. The interpretation of the data is in Table A-3 and Table A-4.

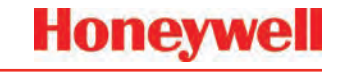

| Table A-9. LonWorks Network V | Variable Outputs |
|-------------------------------|------------------|
|-------------------------------|------------------|

| Function       | N             | ame | es            | Туре          | Number |
|----------------|---------------|-----|---------------|---------------|--------|
| Alarms         | nvoAlm_1_1_1  | to  | nvoAlm_3_3_8  | SNVT_lev_disc | 72     |
| Faults         | nvoFlt_1_1    | to  | nvoFlt_3_3    | SNVT_lev_disc | 9      |
| Concentrations | nvoConc_1_1_1 | to  | nvoConc_3_3_8 | SNVT_count    | 72     |
| Heartbeat      | nvoHeartbeat  |     |               | SNVT_count    | 1      |

### A.11 Modbus/TCP (P/N1295-0520)

Modbus/TCP provides the highly reliable communications like the other fieldbusses over fast, economical Ethernet media. This interface uses ProSoft-Technology MVI46-MNET hardware. In the Vertex M, this interface is always a TCP server, never a client. For more information see <u>www.prosoft-technology.com</u> and <u>www.modbus.org</u>.

The 122 words of status information listed in <u>Table</u> <u>A-5</u> are mapped as Modbus holding registers 40001 to 40122.

#### A.11.1 Configuring the IP Address

The following resources are needed to needed to set the IP address of the Vertex M.

- 1. An external personal computer with Microsoft Windows 2000 or later operating system and an unused serial port.
- 2. The debugging cable shown in Figure A-5.
- 3. The file "WATTCP.CFG". This may be supplied on a floppy disk or may be loaded in "C:\hmi\ FieldbusFiles"

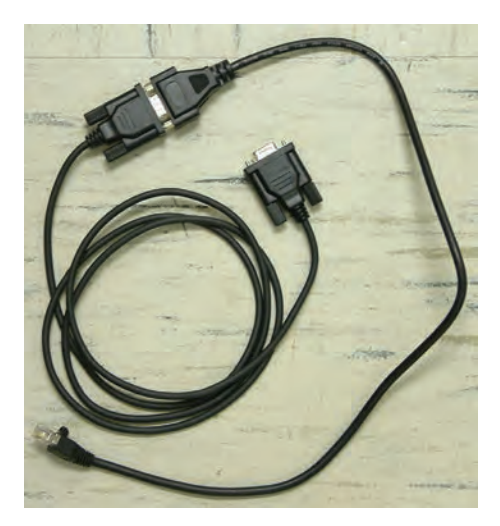

Figure A-5. Debugging Cable

Honeywell

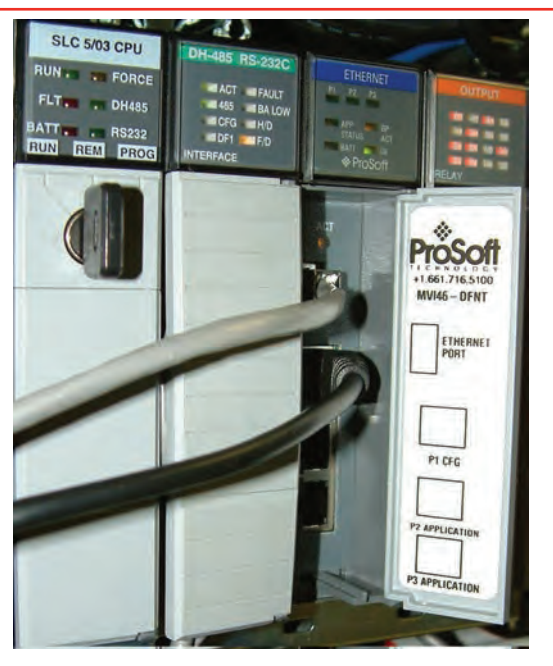

**Figure A-6.** Connector Locations

| 146-DENT COMMUNICATI<br>7=Display Monu<br>R=Bluck Transfer Sta<br>G=Module Configurati<br>D=Database View<br>E=Client 0 Command L<br>1=Client 0 Command L<br>1=Client 0 Command L<br>N=Transfer Configura<br>S=Transfer Configura | ON MODULE MENU<br>tistics<br>on<br>int Errors<br>int From PC to MVI Unit<br>tion from PC to MVI Unit<br>tion from MVI Unit to PC |                               |  |
|----------------------------------------------------------------------------------------------------|----------------------------------------------------------------------------------------------------|-------------------------------|--|
| V=Version Informatio<br>V=Version Informatio<br>V=Varm Bout Module<br>Gommunication Status<br>Configuration:<br>P=Network Menu                                                                                                    | ata<br>n<br>: 1-Glients 2-5-DFNT Servers<br>8=Cliente 9=DFI Server<br>Esc-Exil Program                                           | ?-DF1 Server<br>Ø=DF1 PT Port |  |

Figure A-7. HyperTerminal Setup for Diagnostic Port

```
# WATTCP.CFG file for ProSoft Technology MVI46.DFNT
# 05/25/2005 MJG -- modify for Zellweger Analytics, Inc.
my_ip=10.1.162.99
netmask=255.255.255.25
gateway=10.1.162.1
```

#### Figure A-8. WATTCP.CFG File

This procedure is used to set the IP Address

#### Procedure 1

- 1. Determine the desired IP address, subnet mask, and default gateway. Usually a network administrator will assign these numbers. Note that the MVI46-MNET will not function as a client for the DHCP protocol.
- 2. Modify the WATTCP.CFG file for the correct Internet parameters using a suitable editor such as Notepad. The default file is shown in Figure F-7.
- 3. Connect the debugging cable from the external PC to the "DEBUG" port on the MVI-46 as shown in Figure F-6.
- 4. Start HyperTerminal and configure for 57600 baud.
- 5. Type "?" in HyperTerminal.
- 6. Verify that the menu to appears as shown in Figure F-6.
- 7. Type "M@?".
- 8. Verify that HyperTerminal displays:

NETWORK MENU

?=Display Menu

R=Receive WATTCP.CFG

S=Send WATTCP.CFG

V=View WATTCP.CFG

M=Main Menu

- 9. Type "RY"
- 10. On the HyperTerminal menu bar, click on <Transfer>/<Send>.
- 11. Click on <Browse> and navigate to the location of "WATTCP.CFG" in the PC.

Honeywell

12. Click on <Open> and then <Send>.

#### Note:

An error will occur if the user takes more that 50 seconds to perform this step. If an error occurs, repeat this procedure.

13. Verify that HyperTerminal displays:

FILE TRANSFERRED FROM PC UNIT....THE MODULE MUST RESTART...

- 14. Cycle power to the PLC.
- 15. The WATTCP.CFG file may be conveniently viewed with the "V" command.

A 10/100BaseT Ethernet network cable may now be connected to the top RJ45 jack.

#### Notes

- 1. Honeywell strongly recommends that any gas detection network which is connected to the Internet be protected from unauthorized access by a firewall.
- 2. Honeywell recommends that a gas detection Ethernet network be separated from a generalpurpose computer networks by a switch. This is because the transmission time of Ethernet networks is non-deterministic and can become large if the network is heavily loaded.
- 3. When the interface is correctly installed in the PLC backplane the "BP ACT" light will glow steady amber. The "OK" light will glow steady green.
- 4. The "LINK" indicator will glow steady green when a valid physical-layer connection is established to an Ethernet switch.
- 5. An external computer can confirm that the interface is set to the correct IP address by use of the "ping" command.
- 6. The MVI46-MNET contains a second configuration file named "MNET.CFG". If the

module was purchased from Honeywell, this file will be preloaded. Otherwise, the file provided in "C:\hmi\FieldbusFiles" must be loaded.

- The 122 words of Vertex M status which are listed in Table F-5 may be viewed on the diagnostic port. These are mapped as registers 0 to 121 in the ProSoft database. Instructions on viewing the ProSoft database are in Chapter 6 of the ProSoft User Manual.
- 8. PC-based software for communicating with the MVI46-MNET and other Modbus/TCP devices may be purchased from Witte Software at <u>www.modbustools.com</u>.

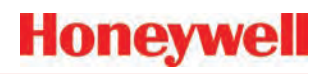

#### A.12 Ethernet/CIP (P/N1295-0519)

EtherNet/CIP provides the highly reliable communications like the other fieldbusses over fast, economical Ethernet media. This interface uses ProSoft-Technology MVI46-DFNT hardware. In the Vertex M this interface is always a server, never a client. For more information see <u>www.prosoft-technology.com</u> and <u>www.controlnet.org</u>.

This interface provides 122 words of status information as listed in <u>Table A-9</u>. The presentation of this data varies depending on the type of client used. Examples of this presentation are included at the top of page 18 in the ProSoft User Manual and also in <u>Table A-9</u>.

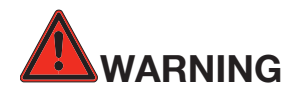

It is essential that Ethernet/CIP clients which communicate with the Vertex M monitor the "Heartbeat" byte in word 40. This is because the MVI46-DFNT will continue to communicate if the Vertex M PLC ceases to run. External automation equipment must be programmed to treat a failure of the heartbeat to increment as a complete loss of gas detection.

| Database       | Vertex M                 | PLC2        | PLC5 or SLC        | (                  | ControlLogix                          |                                       |  |
|----------------|--------------------------|-------------|--------------------|--------------------|---------------------------------------|---------------------------------------|--|
| Address        | Meaning                  | Address     | Address            | PCC                | CIP Byte                              | CIP Integer                           |  |
| 0 to 35        | point alarm<br>status    | 0 to 35     | N10:0 to N10:35    | N10:0 to N10:35    | SintData[0]<br>to<br>SintData[71]     | Int_Data[0]<br>to<br>Int_Data[35]     |  |
| 36 to 40       | analyzer fault<br>status | 36 to 40    | N10:36 to N10:40   | N10:36 to N10:40   | SintData[72]<br>to<br>SintData[80]    | Int_Data[36]<br>to<br>Int_Data[40]    |  |
|                | heartbeat                |             |                    |                    | SintData[81]                          |                                       |  |
| 41 to 49       | undefined                | 41 to 49    | N10:41 to N10:49   | N10:41 to N10:49   | SintData[82]<br>to<br>SintData[99]    | Int_Data[41]<br>to<br>Int_Data[49]    |  |
| 50 to 121      | point gas concentration  | 50 to 121   | N10:50 to N10:121  | N10:50 to N10:121  | SintData[100]<br>to<br>SintData[243]  | Int_Data[50]<br>to<br>Int_Data[121]   |  |
| 122 to<br>3999 | undefined                | 122 to 3999 | N10:122 to N13:999 | N10:122 to N13:999 | SintData[244]<br>to<br>SintData[7999] | Int_Data[122]<br>to<br>Int_Data[3999] |  |

#### Table A-10. Data Presentation in Various PLCs

#### A.12.1 Configuring the IP Address

The IP address of this interface is set using a procedure similar to that listed in <u>Section F.11</u>. The file "WATTCP. CFG" is modified with Notepad and downloaded with HyperTerminal.

#### Notes

- 1. Honeywell strongly recommends that any gas detection network which is connected to the Internet be protected from unauthorized access by a firewall.
- 2. Honeywell recommends that a gas detection Ethernet network be separated from a generalpurpose computer networks by a switch. This is because the transmission time of Ethernet networks is non-deterministic and can become large if the network is heavily loaded.
- 3. When the interface is correctly installed in the PLC backplane the "BP ACT" light will glow steady amber. The "OK" light will glow steady green.
- 4. The "LINK" indicator will glow steady green when a valid physical-layer connection is established to an Ethernet switch.
- 5. An external computer can confirm that the interface is set to the correct IP address by use of the "ping" command.
- 6. The MVI46-DFNT contains a second configuration file named "DFNT.CFG". If the module was purchased from Honeywell, this file will be preloaded. Otherwise, the file provided in "C:\hmi\FieldbusFiles" must be loaded.
- The 122 words of Vertex M status which are listed in <u>Table F-5</u> may be viewed on the diagnostic port. These are mapped as registers 0 to 121 in the ProSoft database. Instructions on viewing the ProSoft database are in chapter 6 of the ProSoft User Manual.

8. If desired, Allen-Bradley RSLinx software may be used to communicate with the MVI46-DFNT. This is explained in Appendix E of the ProSoft User Manual.

### A.13 Vertex M Remote Display Setup

#### A.13.1 Checking Remote Session Count

The Vertex M Diagnostics option lets you verify the number of remote Niagara licenses.

In the main display screen, touch the **Menu** button, then touch **Diagnostics**. This displays the **System Information** window. The number of licenses is displayed to the right of "Remote Sessions Count".

Note: If there are not sufficient licenses or if all licenses are in use, you will not be able to access the Vertex M remotely. Changing this number is beyond the scope of this procedure; contact your Honeywell Analytics representative for more information.

| HMI Version        | 2.0.0             | Pump 1 Pump<br>GOOD 18<br>OFF OF | 2 Triany, In<br>E.18 | danker A 200<br>E 13 AM |
|--------------------|-------------------|----------------------------------|----------------------|-------------------------|
| System Informa     | ation             | 1-1                              | NIA                  | 1-3                     |
| Profile ID:        | 48C02785          | a de la de la dela del           | -                    | 22                      |
| Profile File Name: | Andy 9-4-08.za_Vt | NA                               | NIA                  | 2-3                     |
| Rack ID:           | 3521461571        | NIA                              | 3-2                  | 3-3                     |
|                    |                   | Analyzer                         | System               | PLC                     |
|                    |                   | Info                             | info                 | info                    |
|                    |                   |                                  | 11111                |                         |

Figure A-9. Checking Remote Session Count

#### A.13.2 Determining the IP Address

Many computer networks contain a DHCP server

## Honeywell

that sets the IP (internet protocol) address of the rack automatically. This number is necessary to establish communication with the rack. The address is available by running a command prompt, the "ipconfig" command as shown in Figure 2. Note that the Vertex M has two Ethernet interfaces: the address of "*External\_Ethernet*" is the relevant one, as shown in the image below.

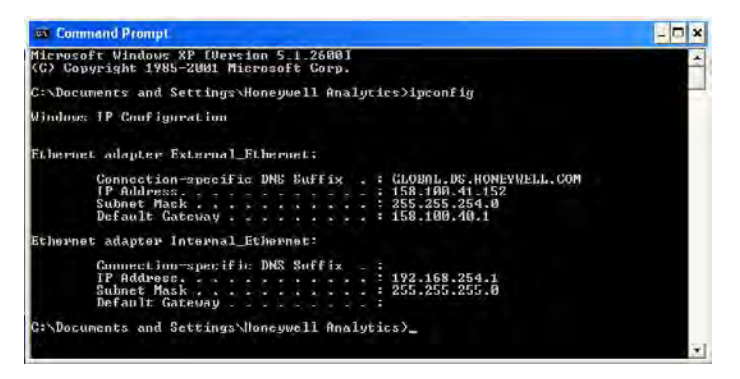

Figure A-10. ipconfig Command

#### A.13.3 Basic Desktop Station Setup

This adapts a desktop computer for viewing the Niagara HMI. In this basic configuration, event history and data trend are available. But the following features are unavailable remotely:

- Chemcam viewer
- Configuration editor
- Event database export
- Concentration trend database export

#### A.13.3.1 Installing Java Runtime Environment Software

The Java runtime environment must be installed on the desktop to view Niagara Racks. If this is not installed on your PC, you must install it to use the virtual Vertex M: Click on the **Free Java Download** button on the webpage (http://www.java.com) and follow the prompts.

#### A.13.3.2 Install Adobe Reader Software

Adobe Acrobat Reader is needed to view this Technical Handbook on the remote station. This may be downloaded from <u>www.adobe.com</u>. Click on <Get Adobe Reader> and follow the prompts.

#### A.13.3.3 Create HMI account

Creating multiple HMI accounts is useful to facilitate using the HMI security system to control access to the HMI's features. This is described in <u>Section 4.6.6</u> of the Vertex M Technical handbook. The default account has the username "administrator" with the password "administrator".

## A.13.3.4 Starting the Niagara Remote Display

The Niagara remote display is presented in Microsoft Internet Explorer, versions IE6 and IE7.

Type the Vertex M rack's IP address in the IE Address bar to start the virtual Vertex M display. The address must begin with http:// and must end with ":88" In the example, the URL http://158.100.40.130:88 displays the virtual Vertex M, shown in the following page. The initial startup may take a few moments before the login window appears.

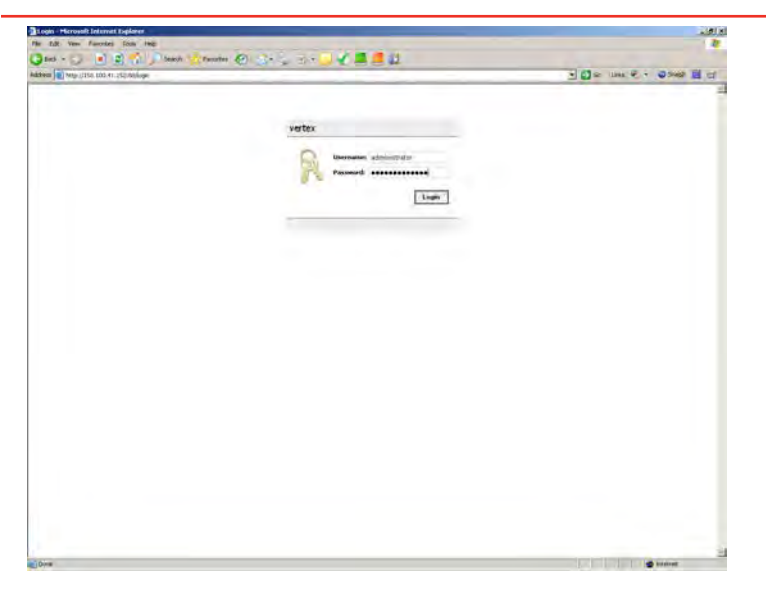

Figure A-11. Starting Niagara Remote Display

Adding the Vertex M IP address to the IE Favorites folder saves time.

The Vertex M HMI will appear in Internet Explorer as shown in Figure F-12. The virtual Vertex M interface can be displayed on most screen sizes (1024 X 768 is a minimum, however larger screens are better for this application).

| Sparit 🗖 | Lunke a            | . 5 40              |                                         |                                        |                      |       |   |                    | Alastavi IIComposed                                                                                                    | tational data Nortas Ealder | 0 100 /1 102-00/eed2a |
|----------|--------------------|---------------------|-----------------------------------------|----------------------------------------|----------------------|-------|---|--------------------|----------------------------------------------------------------------------------------------------|-----------------------------|-----------------------|
|          | LING GA            |                     |                                         |                                        |                      |       |   |                    | Vicinity of the Activity of the Activity of th | codorn plot / vortext order | 6.100.11.132.00jurd.3 |
|          |                    |                     |                                         |                                        |                      |       |   |                    |                                                                                                    |                             |                       |
|          | 8, 2008            | londary, September  | ip? h                                   | Pump 1 Pum                             | CC M                 | 1-3   |   |                    |                                                                                                    | CC M                        | DLE 1-1               |
|          | M                  | 11.19.46 A          | F                                       | OFF OF                                 | Point 1-3-5<br>NH3   | -3-1  |   |                    |                                                                                                    | Point 1-1-5<br>NH3          | Point 1-1-1<br>NH3    |
|          |                    | R.za_Vt<br>tor      | Andy 9-4-0<br>administra<br>Point 1-1-1 | Config File :<br>USER ID:<br>Location: | Point1-3-6<br>NH3    | -3-2  |   |                    |                                                                                                    | Point 1-1-6<br>NH3          | Point 1-1-2<br>NH3    |
|          |                    |                     | CC<br>1-1-1                             | Analyzer:<br>Tier-Slot-Pt:             | Point 1-3-7<br>NI 13 | -3-3  |   |                    |                                                                                                    | Point 1-1-7<br>NI I3        | Point 1-1-3<br>NI 13  |
|          |                    |                     | Enabled<br>Enabled                      | Alarm RT:<br>Alarm Cfg:                | Point 1-3-8<br>NH3   | -3-4  |   |                    |                                                                                                    | Point 1-1-8<br>NH3          | Point 1-1-4<br>NH3    |
|          | Tree l             |                     | -                                       | 1000                                   | cc M.                | 2-3   |   |                    |                                                                                                    | -                           |                       |
|          | Alarm              | <u>nc</u><br>00 ppm | 0.0                                     | Gas<br>NH3                             | Point 2-3-5<br>NH3   | 231   |   |                    |                                                                                                    |                             |                       |
|          |                    |                     |                                         |                                        | Point 2-3-6<br>NH3   | 2-3-2 |   |                    |                                                                                                    |                             |                       |
|          |                    |                     |                                         |                                        | Point 2-3-7<br>NH3   | 1-3-3 |   |                    |                                                                                                    |                             |                       |
|          |                    | :<br>Alarm          | or Legend                               | Point Colo                             | Point 2-3-0<br>NH3   | 2-3-4 |   |                    |                                                                                                    |                             |                       |
|          | uration            | Config              | ne<br>Disabled                          | Runtim                                 | cc M                 | 33    | M | CC Pyre            | NLE 3 2                                                                                                    |                             |                       |
|          | uration<br>Disable | Config<br>Point E   | ne<br>Disable                           | Runtim<br>Point D                      | Point 3-3-5<br>NH3   | 1-3-1 |   | Point 3-7-5<br>NF3 | Point 3-2-1<br>NF3                                                                                                    |                             |                       |
|          | Event              | Point               | Data                                    | Event                                  | Point 3 3 6<br>NH3   | 132   |   | Point 3 2 6<br>NF3 | Point 3 2 2<br>NF3                                                                                                    |                             |                       |
|          | LIST               | Details             | Irend                                   | HISTORY                                | Point 3-3-7<br>NH3   | 13-3  |   | Point 3-2-7<br>NF3 | Point 3-2-3<br>NF3                                                                                                    |                             |                       |
|          | HELP               | PROJECT             | REVIEW                                  | MENU                                   | Point 3-3-8<br>NH3   | 834   |   | Point 3-2-8<br>NF3 | Point 3 2 4<br>NF3                                                                                                    |                             |                       |

Figure A-12. Vertex M HMI in Internet Explorer

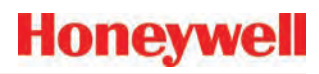

#### A.13.4 Full Desktop Station Setup

This adapts a desktop computer for complete HMI functionality including the Chemcam Viewer. However, the Configuration Editor and Chemcassette installation screens are not available remotely.

Vertex M Client is distributed on the Vertex M Application Software CD.

Remote configuration is possible but requires changing many security settings. Contact Honeywell Analytics for information on permitting remote configuration.

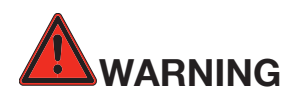

The procedures provided in this section require making changes to your computer's security and component settings. Only qualified personnel should undertake this procedure.

#### A.13.4.1 Add Honeywell software to Desktop

The "VertexClient" software from Honeywell Analytics must be installed in the desktop computer for correct operation. Previous versions of VertexClient must be removed before installing the newer version (Start/ Control Panel/Add or Remove Programs).

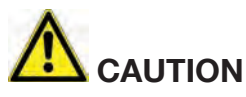

Protect both the remote station and the network between it and the Vertex monitor from unauthorized contact. Software changes increase the vulnerability of the Vertex rack to malicious attack.

## A.13.4.2 Create a "Honeywell Analytics" account

This is described in <u>Section A.13.4.7 Create matching</u> <u>Windows Accounts</u>.

#### A.13.4.3 Create Group "VertexDCOMUsers"

This group is needed to facilitate acceptance of the credentials of the two computers. To do this

- 1. Click on <Start>.
- 2. Then click-right on <My Computer>. Select "Manage".
- 3. Navigate to Computer Management / System Tools / Local Users and Groups / Groups.
- 4. Create a group "VertexDCOMUsers"
- Add members "Everyone", "Interactive", "Network" and "System" as shown in <u>Figure</u> <u>A-13</u>.

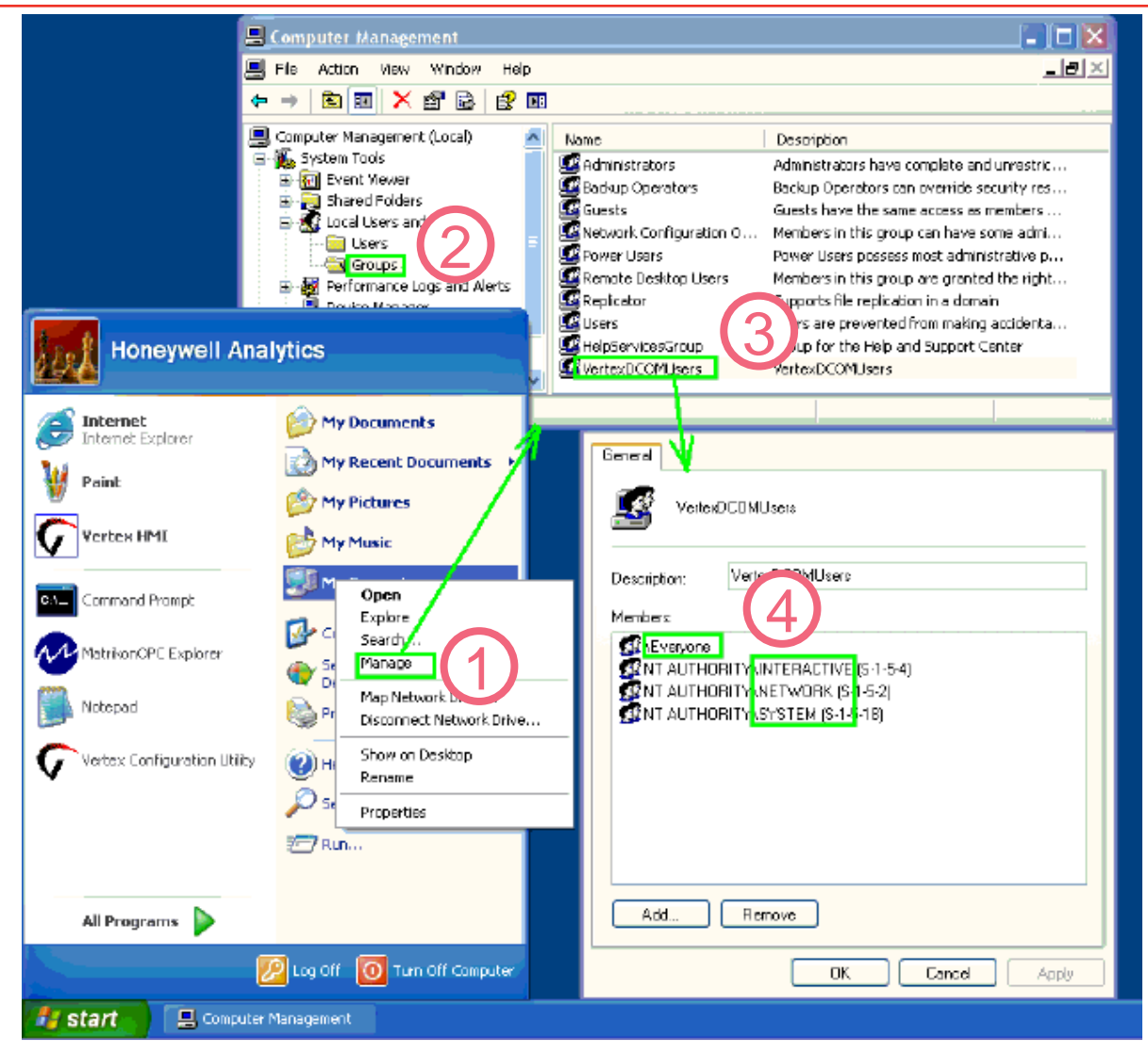

Figure A-13. Create Group "VertexDCOMUsers"

#### A.13.4.4 Disable Windows Firewall

This is described in <u>Section A.13.4.6 Windows Firewall</u>.

#### A.13.4.5 Configure DCOM

Remote operation of the Chemcam Viewer and the Configuration Editor requires numerous changes to Windows XP using the **dcomcnfg** program:

- Click on Start and then Run...
- In the Run window, type *dcomcnfg* and click OK. The Component Services window opens

| x   | Adobe Accobat @ Professional  |      |     |                                                     |     |
|-----|-------------------------------|------|-----|-----------------------------------------------------|-----|
| 1   | Adobe FrameMaker 7.0          |      |     |                                                     |     |
| 8   | Adobe Illustrator CS2         |      |     |                                                     |     |
| -   | Adabe Photoshop 6.0           |      |     |                                                     |     |
|     | Calculator                    |      |     |                                                     |     |
| B   | Internet Explorer             |      |     |                                                     |     |
|     | Microsoft Office Excel 2003   | Real | 1   |                                                     | ? X |
| 2   | Microsoft Office Outlook 2003 |      | _   | Turne the name of a neogram folder, dog mant, or    |     |
| 24  | Microsoft Office Visio 2003   | L    |     | Internet resource, and Windows will open it for you |     |
| 4   | Microsoft Update              | Op   | on: | dcomenfig                                           | Ŧ   |
| W   | Microsoft Office Word 2003    |      |     |                                                     |     |
| -   | Windows Update                |      |     | OK Cancel Browse                                    |     |
| 1   | Programs                      |      |     |                                                     |     |
|     | Documents                     |      |     |                                                     |     |
|     | Settings                      |      |     |                                                     |     |
| 2 🔎 | Search                        |      |     |                                                     |     |
| 0   | Help and Support              |      |     |                                                     |     |
| 12  | Runss                         |      |     |                                                     |     |
| 0   | Shut Down                     |      |     |                                                     |     |

Figure A-14. Starting Component Services

#### Note:

If a DCOM Configuration Warning! window appears, simply click on Yes to record the warning and continue with the procedure.

The **Component Services** tool allows users to set default security for the entire computer and security settings for individual programs. Some programs require special attention. See <u>Table F-11</u> for complete details.

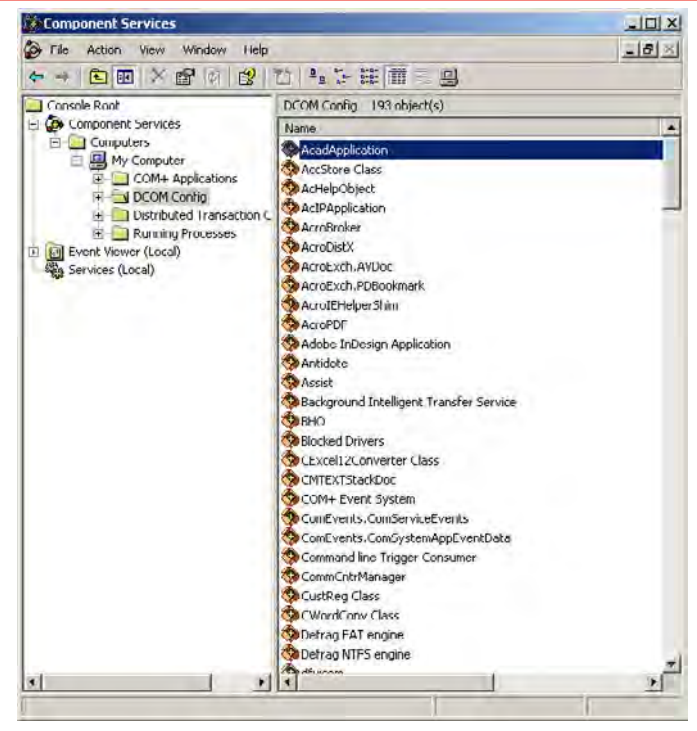

**Figure A-15. Component Services** 

First, modify the security settings for the computer:

- Click on Component Services to display suboptions, until my computer is visible.
- Right-click My Computer and select Properties. This opens the My Computer Properties window.
- Click on the COM Security tab, which contains both Access Permissions and Launch and Activation Permissions.

| General                                                                                     | Options                                                                                               | Default Properties                                 |
|---------------------------------------------------------------------------------------------|----------------------------------------------------------------------------------------------------|----------------------------------------------------|
| Default Protocols                                                                           | MSDTC                                                                                                 | COM Security                                       |
| Access Permissions                                                                          |                                                                                                    |                                                    |
| You may edit who is also set limits on app                                                  | allowed default access<br>plications that determine !                                                 | to applications. You may<br>their own permissions. |
|                                                                                             | Edit Limits                                                                                           | Edit Default                                       |
|                                                                                             |                                                                                                    |                                                    |
| aunch and Activation.<br>You may edit who is                                                | Permissions<br>allowed by default to lau                                                              | inch applications or                               |
| Launch and Activation<br>You may edit who is<br>activate objects, Yo<br>determine their own | Permissions<br>allowed by default to lau<br>u may also set limits on a<br>permissions.                | inch applications or<br>pplications that           |
| Launch and Activation<br>You may edit who is<br>activate objects, Yo<br>determine their own | Permissions<br>allowed by default to lau<br>u may also set limits on a<br>permissions.<br>Edit Limits | Inch applications or pplications that Edit Default |
| Launch and Activation<br>You may edit who is<br>activate objects. Yo<br>determine their own | Permissions<br>allowed by default to lau<br>u may also set limits on a<br>permissions.<br>Edit Limits | inch applications or ipplications that             |
| Launch and Activation<br>You may edit who is<br>activate objects. Yo<br>determine their own | Permissions<br>allowed by default to lau<br>u may also set limits on a<br>permissions.<br>Edit Limits | inch applications or pplications that Edit Default |
| Launch and Activation<br>You may edit who is<br>activate objects, Yo<br>determine their own | Permissions<br>allowed by default to lau<br>u may also set limits on a<br>permissions.<br>Edit Limits | inch applications or pplications that Edit Default |

Figure A-16. COM Security Tab

• Click on any Edit button to open a Permission window. Check to Allow or uncheck to Deny permissions.

| fault Security<br>iroup or user names:<br>SELF<br>SYSTEM |                    |                |
|----------------------------------------------------------|--------------------|----------------|
| Permissions for SELF<br>Local Access<br>Remote Access    | Add,<br>Allow<br>V | Remove<br>Deny |
|                                                          |                    | 1              |

Figure A-17. Access Permission

Table A-12 contains the programs that need security modifications and which modifications are required. Table A-11 contains the explanations for the abbreviations used in Table A-12.

| Table A-11. | Category | Symbols |
|-------------|----------|---------|
|-------------|----------|---------|

| Symbol | Label                                                        |
|--------|--------------------------------------------------------------|
| APED   | Access Permissions / < Edit Default > button                 |
| APEL   | Access Permissions / < Edit Limts > button                   |
| LAED   | Launch and Activation Permission/ < Edit<br>Default > button |
| LAEL   | Launch and Activation Permission/ < Edit Limts > button      |

- Most changes are under "Console Root / Component Services / Computers / My Computer". This is abbreviated to "CR/CS/C/ MC" in Table 2.
- 2. The necessary DCOM permission settings are listed below. In many cases it is necessary to add new objects. (a.k.a. Group or user names")
- 3. In some cases, Windows XP requires that "custom" permissions be used instead of the equivalent default permissions.:
- 4. Select the program in the Component Services window and right-click to select Properties.
- 5. Click to select "**Customize**" then click **Edit** as shown on the following page.

| 1 | Permissions for a particular program<br>can revert from custom to default if<br>they match the default permissions.<br>The recommended workaround is to<br>create a new object "Guest". (singular,<br>not "Guests" plural). This prevents XP<br>from reverting to default. |
|---|----------------------------------------------------------------------------------------------------|
|---|----------------------------------------------------------------------------------------------------|

- 6. Click "Apply" after making changes as shown in Figure A-17.
- 7. Reboot remote computer after configuration.

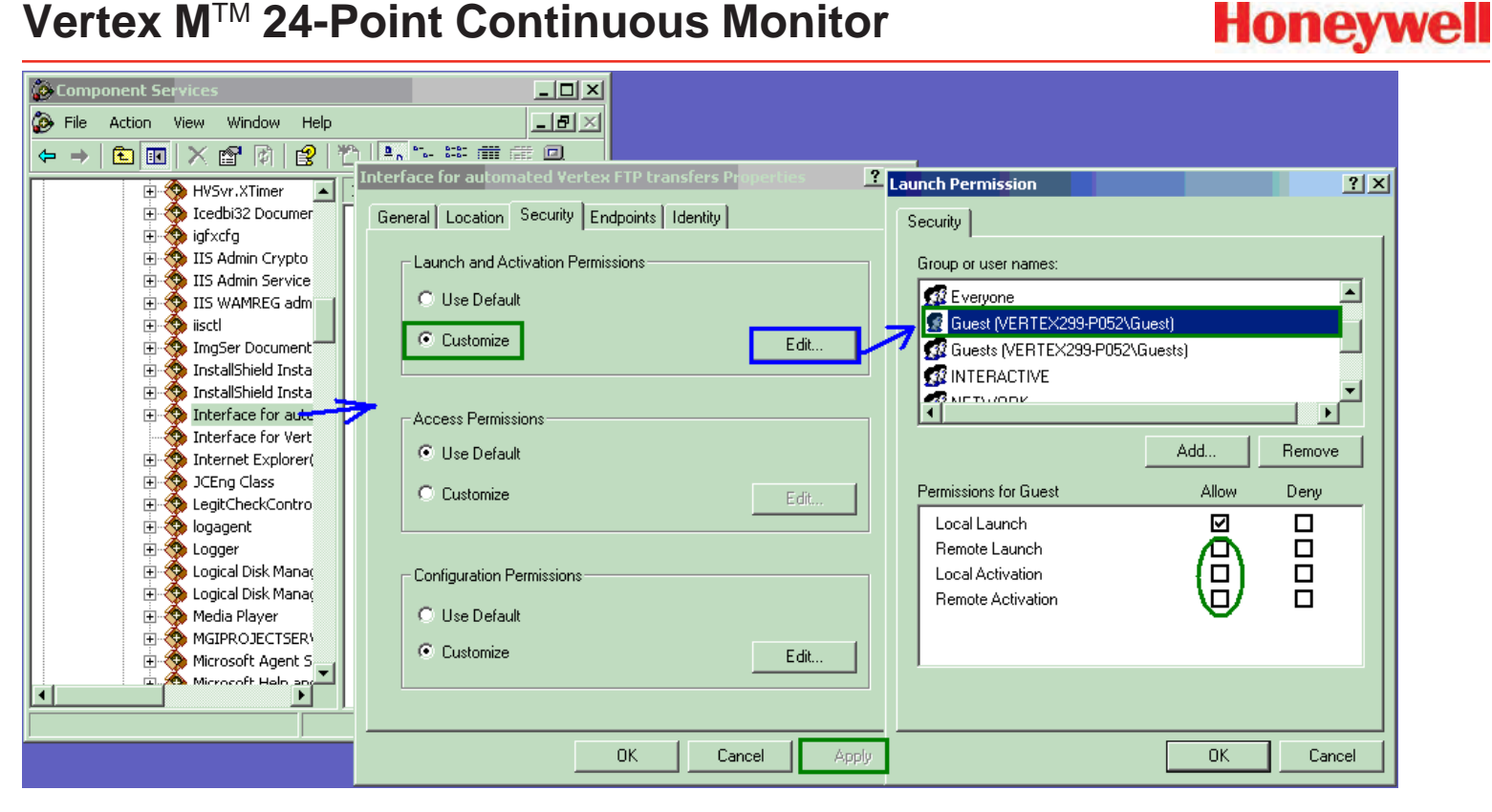

Figure A-18. Custom Permissions

| Program                   | Tab             | Category (See <u>Table F-11</u> ) | Object                                                                                                    | Value                                    |
|---------------------------|-----------------|-----------------------------------|----------------------------------------------------------------------------------------------------|------------------------------------------|
|                           |                 | APED                              | Administrators,<br>ANONYMOUS LOGON,<br>Everyone,<br>Guests,<br>INTERACTIVE,<br>NETWORK,<br>SYSTEM,<br>Users,<br>VertexDCOMUsers | all "Allow"                              |
|                           | COM<br>Security | APEL                              | ANONYMOUS LOGON,<br>Everyone,<br>Interactive,<br>Network,<br>System                                                             | all "Allow"                              |
| CR/CS/C/MC/<br>Properties |                 | LAED                              | Administrators,<br>ANONYMOUS LOGON,<br>Everyone,<br>Guests,<br>NETWORK,<br>Users<br>VertexDCOMUsers                             | all "Allow"                              |
|                           |                 |                                   | INTERACTIVE,<br>SYSTEM                                                                                                    | "Local Launch" and<br>"Local Activation" |
|                           |                 | LAEL                              | Administrators,<br>ANONYMOUS LOGON,<br>Everyone,<br>INTERACTIVE,<br>NETWORK,<br>SYSTEM,                                         | all "Allow"                              |
|                           | Default         |                                   | "Default Authentication Level"                                                                                                  | "None"                                   |
|                           | Properties      |                                   | "Default Impersonation Level"                                                                                                   | "Identify"                               |

#### Table A-12. Program List for Security Modifications

Honeywell

 Table 12. Program List for Security Modifications (continued)

|                                                                    | Identify                                                                             |                          | Which user account do you want to use to run this application? | "The interactive<br>user" (Note this<br>setting not needed<br>for OPCEnum.) |
|--------------------------------------------------------------------|--------------------------------------------------------------------------------------|--------------------------|----------------------------------------------------------------|-----------------------------------------------------------------------------|
|                                                                    | General                                                                              |                          | Authentication level                                           | "None"                                                                      |
|                                                                    |                                                                                      | Launch and Activation    | Guest                                                          | all "Allow"                                                                 |
|                                                                    |                                                                                      | Customize/ <edit></edit> | All pre-existing objects                                       | all "Allow"                                                                 |
| CR/CS/C/MC/DCOM<br>Config/ChemCamSrv.<br>Chemcam<br>AND<br>OPCEnum | C/MC/DCOM<br>hemCamSrv.<br>emcam<br>AND<br>CEnum<br>Security<br>Access P<br>Customiz | Access Permissions/      | Guest                                                          | all "Allow"                                                                 |
|                                                                    |                                                                                      | Customize/ <edit></edit> | All pre-existing objects                                       | all "Allow"                                                                 |

## Honeywell

#### A.13.4.6 Windows Firewall

The Windows Firewall must be turned off:

- Click on Start in the Windows taskbar
- Select **Settings** and then **Control Panel** from the menu.

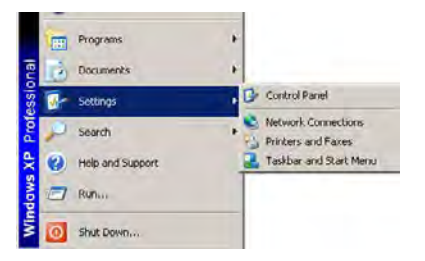

Figure A-19. Control Panel

 Double click on Windows Firewall and click to select Off (not recommended), as shown in Figure F-19.

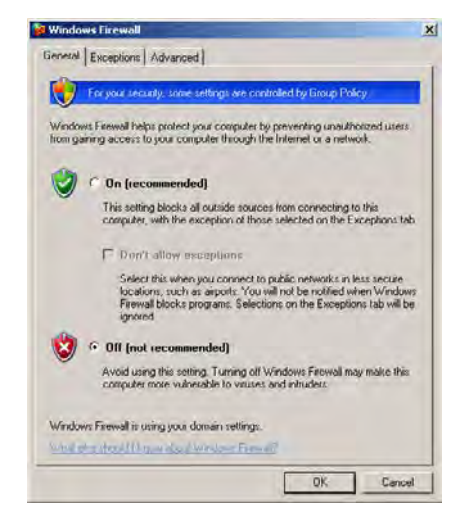

Figure A-20. Windows Firewall

#### A.13.4.7 Create matching Windows Accounts

Microsoft Windows security requires that matching accounts exist on both the rack and the desktop to provide the necessary credentials. Every Vertex M rack ships with an account named "Honeywell Analytics" and the password "vertex" One way to provide the matching accounts is to create a similar account on the desktop.

Honeywell

- Click on Start in the Windows taskbar and select My Computer
- Right-click on **Properties** to open the Computer Management screen.
- Add a new account as shown in Figure F-20. Also add "Honeywell Analytics" to the "Administrators" group.

#### Note:

If My Computer does not appear in the Start menu, it may be necessary to search for Computer Management.

| 🖳 Computer Management                                                                                                    |                                                                                                    | Honeywell Analytics Properties 🛛 🛛 🔀  |
|----------------------------------------------------------------------------------------------------|----------------------------------------------------------------------------------------------------|---------------------------------------|
| 🗐 File Action View Window Help                                                                                                    | B_×                                                                                                    | General Member Of Profile             |
|                                                                                                    |                                                                                                    | Member of:                            |
| Computer Manageme       Name       Full         System Tools       Administrator         Shared Folde       AspNET       ASF         Shared Folde       Guest       Guest         Storage       Bervice Manager       SUPPORT_388945a0       CN=         Disk Defragm       Disk Defrager       Refresh       Export List         View       Arrange Icor       Line up Icor       Help | Name         Description           Built-in account for administering the computer/domain         Account used for running the ASP.NET worker proces           Built-in account for guest access to the computer/dom         Built-in account for guest access to the computer/dom           Built-in account for Providing Remote Assistance         Built-in account for Providing Remote Assistance           ey         This provides credentials for remote Vertex operation           Mic         This is a vendor's account for the Help and Support S           *         • | Administrators<br>Users<br>Add Remove |
|                                                                                                    |                                                                                                    |                                       |
| Creates a new Local User account.                                                                                                    |                                                                                                    |                                       |

Figure A-21. Computer Management

#### A.14 Demonstrating Remote OPC Communication

This procedure describes how to set up OPC communications from a Vertex M rack and an external Microsoft Windows computer. Some of the required files are provided on the Vertex M CD.

#### A.14.1 Setup Procedure

- 1. Create "Honeywell Analytics" account as listed in <u>Section A.13.4.7 Create matching Windows</u> <u>Accounts</u> if account does not exist.
- 2. Log into "Honeywell Analytics" account.
- 3. Disable the Windows firewall, as described in <u>Section A.13.4.6 Windows Firewall</u>.
- Install the OPC core components provided on the Vertex M CD (or download from <u>http://www.opcfoundation.org/SiteMap.</u> <u>aspx?MID=Downloads</u>, after registration. It is also on the Vertex M Application CD.
- 5. Confirm that both computers have valid names with the DNS server.
- 6. The external computer registry must be modified to make it 'aware' of the OPC server. This can be conveniently accomplished by running the file Vertex\_OPC\_Server\_Info\_ RN.REG which is on the Vertex M CD.
- Determine the IP address of the rack. This can be done with the "ipconfig" command See <u>Section F.13.2 Determining the IP Address</u> in a command prompt window on the Vertex M.

8. Confirm that IP communication to the rack works This can be done by using the "ping" command in a command prompt.

- Create an account on the external computer "Honeywell Analytics" with the password of "vertex". See <u>Section F.13.4.4 Create matching</u> <u>Windows Accounts</u>. To do this, select Start/ MyComputer/Manage/LocalUsersAndGroup/ Users. Also add the user to the "Administrators" group. Log in using this account.
- 10. Install an OPC Client program on the external computer. Screenshots of two examples are included. The Matrikon OPC Explorer is on the Vertex M CD and is pre-installed on the Vertex M rack. It may also be downloaded from <u>www.matrikon.com</u>. Additionally, DAClient from Rockwell Software might be useful and is shown here. Contact Rockwell Software to obtain this.
- 11. Edit the DCOM configuration as listed in <u>Table</u> <u>F-12</u>. It is necessary to click on the [Apply] button before closing the properties form for each object. For information on this, see <u>Section F.13.4.2 Configure DCOM</u>. This is noted in boldface.
- 12. Reboot the external computer.

## A.14.2 Demonstration with Matrikon OPC Explorer

- 1. Install the program.
- 2. Start OPC Explorer.
- 3. Set "View"/"Options"/"General"/"Browse Methods" = "Registry". Start the program.
- 4. Select <Server>/<Add/Connect Server>
- 5. Fill in the IP address or host name.
- 6. To communicate with a Niagara rack, fill in the server name with "Honeywell. VertexOPCServerDA.1" as shown below. To communicate with an RSView rack, us a server name of "RSI.32OPCTagServer".

| Connecting to an OPC Server                                                               |  |  |  |  |  |  |
|-------------------------------------------------------------------------------------------|--|--|--|--|--|--|
| Host<br>(* 158.100.40.227                                                                 |  |  |  |  |  |  |
| C                                                                                         |  |  |  |  |  |  |
| с <u> </u>                                                                                |  |  |  |  |  |  |
| Server<br>The combo box below contains a list of OPC<br>Servers that are browsed thusfar. |  |  |  |  |  |  |
| Honeywell.Vertex0PCServerDA.1                                                             |  |  |  |  |  |  |
|                                                                                           |  |  |  |  |  |  |
| <u> </u>                                                                                  |  |  |  |  |  |  |

Figure A-22. Connecting To An OPC Server

 Expand the tree on the left to reveal the Vertex M server as highlighted in purple the Matrikon OPC Explorer window in Figure F-23. 8. Click on **Server** then select **Add Group**. The example name is "g1".

- 9. Select the group as shown highlighted in <u>Figure F-22</u>.
- 10. Click on **Group** then select **Add Items**. The group's Matrikon Explorer window opens.
- 11. In the group's explorer window, make sure that the "Write Access" checkbox is unchecked.
- 12. Select an item from the list of Available Items (as shown underlined in pink in the MatrikonOPC Explorer (g1) window.
- 13. Double click on a tag as shown underlined in green in the MatrikonOPC Explorer (g1) window.
- 14. Confirm that the desired tag name appears in the "Item ID" textbox.
- 15. Click the large arrow (Add) button as highlighted in yellow in the MatrikonOPC Explorer (g1) window.
- 16. Repeat above steps as desired. It is also possible to add tags by right-clicking on the tag and selecting "Add all items to tag list".
- 17. Click on  $\ensuremath{\textit{File}}$  then select  $\ensuremath{\textit{Close}}$
- Verify that the tag quality is "Good" as shown in light-blue in the Matrikon OPC Explorer window in <u>Figure F-22</u>.

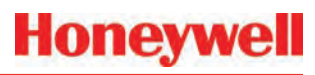

#### Matrikon OPC Explorer window

| Matrikon OPC Explorer - [Untitled*]   |                         |         |            |                 |                 |                 |   |
|---------------------------------------|-------------------------|---------|------------|-----------------|-----------------|-----------------|---|
| File Server Group Item View Help      |                         |         |            |                 |                 |                 |   |
| 👤 🖉 🖀 🖻 💣 🔗 🗶 😰                       | 🕮 📩 🕑 📥 🕋 (             | <b></b> | ¢.         |                 |                 |                 |   |
| MyGroup1                              | Contents of 'MyGroup1'  |         |            |                 |                 |                 |   |
| 🖃 😼 Localhost '\\MGRADY-ILMB'         | Item ID                 | Access  | Value      | Quality         | Timestamp       | Status          | ▲ |
| Nachine Is Not Browsed 🏹              | ™ FlowControl\Flow\1    |         | 0          | Good, non-spe   | 4/27/2009 7:5   | Active          |   |
| E 👷 Network Neighborhood              | ™ FlowControl\Flow\10   |         | 180        | Good, non-spe   | 4/27/2009 7:5   | Active          |   |
| Wither Network Computers              | ™ FlowControl\Flow\11   |         | 186        | Good, non-spe   | 4/27/2009 7:5   | Active          |   |
|                                       | ™ FlowControl\Flow\12   |         | 183        | Good, non-spe   | 4/27/2009 7:5   | Active          |   |
| Honeywell, vertexOPCServerDA, I       | ™ FlowControl\Flow\13   |         | 177        | Good, non-spe   | 4/27/2009 7:5   | Active          |   |
| inversepr                             | 5 FlowControl\Flow\14   |         | 187        | Good, non-spe   | 4/27/2009 7:5   | Active          |   |
|                                       | 5 FlowControl\Flow      |         | 177        | Good, non-spe   | 4/27/2009 7:5   | Active          |   |
|                                       | 5 FlowControl\Flow\16   |         | 183        | Good, non-spe   | 4/27/2009 7:5   | Active          |   |
|                                       | 5 FlowControl\Flow\17   |         | 0          | Good, non-spe   | 4/27/2009 7:4   | Active          |   |
|                                       | 5 FlowControl\Flow\18   |         | 0          | Good, non-spe   | 4/27/2009 7:4   | Active          |   |
|                                       | 5 FlowControl\Flow\19   |         | 0          | Good, non-spe   | 4/27/2009 7:4   | Active          |   |
|                                       | ™ FlowControl\Flow\2    |         | 0          | Good, non-spe   | 4/27/2009 7:4   | Active          | - |
| Server Info                           |                         | EVE     |            |                 |                 | Group Info      |   |
| Server: Honeywell.VertexOPCServerDA.1 | power to shape industry |         | e industry | Group: MyGroup1 |                 |                 |   |
| Connected: Yes, on 158.100.40.227     |                         |         | ICK FOR    | DETAILS         | onnected (Async | I/O): Yes (2.0) |   |
| State: Running                        |                         |         |            | <u>4</u>        | Active: Yes     |                 |   |

Figure A-23. Matrikon OPC Explorer Window

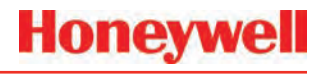

#### MatrikonOPC Explorer (g1) window

| 📩 MatrikonOPC Explorer (MyGroup1)                                                                                                    | ? 🗙               |
|----------------------------------------------------------------------------------------------------|-------------------|
| File Edit View                                                                                                    |                   |
| 🗙 🗞 🗙 🔳 🍋 🖓 🤜                                                                                                    |                   |
| Tag Entry                                                                                                    | Tags to be added: |
| Item ID:       Solution         Data Type:       Empty/Default       Image: Create Active         Access Path:       Image: Create Active |                   |
| Eilter:     Data Type Filter:     Empty/Default       Write Access     Read Access     Branches     Items                                 |                   |
| Available Items in Server 'Honeywell.VertexOPCServerDA.1':                                                                                |                   |
| FlowControl                                                                                                    |                   |
| Slope     System                                                                                                    | ×                 |
| Imp     Available Tags       Imp 1                                                                                                    |                   |
| Edit Item ID       Add to Tag List       Add All Items to Tag List                                                                        |                   |
| Add this item to the current tag definition.                                                                                              |                   |

Figure A-24. MatrikonOPC Explorer (g1)

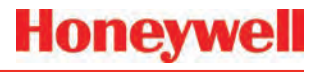

## A.14.3 Demonstration with DAClient Note:

DAClient is a free OPC demonstration program from Rockwell Software.

1. Start the program. Type in the name of the OPC Server and the OPC server machine as shown in Figure F-24.

| 🍯 RSI Data Client - F                                                        | Honeywell.VertexOPC                                                                            | ServerDA.1(Machin  | e: 158.100.40.                 | .227) 📃 🗖        |       |
|------------------------------------------------------------------------------|------------------------------------------------------------------------------------------------|--------------------|--------------------------------|------------------|-------|
| File Group Data View                                                         | v Help                                                                                         |                    |                                |                  |       |
| Add Group                                                                    | <b>√</b>                                                                                       | Active Rate (mSec  | ); 250                         | <u>R</u> emove G | iroup |
| Item ID                                                                      | Current Value                                                                                  | Current Quality    | Updates (/Sec)                 | Run Avg.         |       |
| Connect OPC<br>Honeywell Verte<br>RSI.RSView3200<br>OPC Server Ma<br>C Local | tion<br>Server C Factory Talk<br>exOPCServerDA.1<br>PCTagServer<br>schine<br>Remote 158.100.40 | C Load Config File | OK<br>Cancel<br>Browse<br>Help |                  |       |

Figure A-25. Enter OPC Server and Machine Name

- 2. Select a group name such as the default "Group1".
- 3. Select tags by double-clicking on the bottomright box of the "Add Item" form as shown in Figure F-25.

| 3   | RSI Data Client - Honeywe                          | II.Vertex0PC | ServerDA.                                                                                                    | 1(Machine    | : 158.100.40.  | 227) 🗖 🗖 🔀           |
|-----|----------------------------------------------------|--------------|----------------------------------------------------------------------------------------------------|--------------|----------------|----------------------|
| Fil | le Group Data View Help                            |              |                                                                                                    |              |                |                      |
|     | Add Group MyGroup2                                 | <b>•</b> •   | Active                                                                                                    | Rate (mSec): | 250            | <u>R</u> emove Group |
| It  | em ID Curren                                       | : Value      | Current Qu                                                                                                    | Jality       | Updates (/Sec) | Run Avg.             |
|     | Add Item                                           |              |                                                                                                    |              | 1              | X                    |
|     | ItemID                                             | Items        | to Add:                                                                                                    |              |                |                      |
|     | FlowControl\Flow\12                                | Flow         | Control\Flow                                                                                                    | 12           | OK             |                      |
|     | Datatype<br>Native                                 | >            |                                                                                                    |              | Cancel         |                      |
|     | Active                                             |              |                                                                                                    |              | Help           |                      |
|     | Fault FlowControl DtoA Flow Flow Flow Slope System |              | <ul> <li>▲</li> <li>10</li> <li>11</li> <li>12</li> <li>13</li> <li>14</li> <li>15</li> <li>16</li> <li>17</li> </ul> |              |                |                      |

Figure A-26. Add Item Form

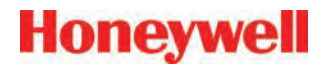

- 4. When all desired tags have been added, click OK to close the window
- 5. Verify that data appears with Current Quality set to "Good" as shown.

| 🍯 RSI Data Client -                         | Honeywell.Vertex0 | PCServerDA | 1(Machine: 158.100.40 | 0. 227) 🔳 🗖        | ×  |
|---------------------------------------------|-------------------|------------|-----------------------|--------------------|----|
| <u>File G</u> roup <u>D</u> ata <u>V</u> ie | w <u>H</u> elp    |            |                       |                    |    |
| Add <u>G</u> roup                           | MyGroup2 🗾        | Active     | Rate (mSec): 250      | <u>R</u> emove Gro | up |
| Item ID                                     | Current Value     | Current Q  | uality Updates (/Sec) | Run Avg.           |    |
| SlowControl\Flow\12                         | 174               | Good       | 31 (1)                | 0.576              |    |
| SlowControl\Flow\11                         | 181               | Good       | 8 (0)                 | 0.815              |    |
| FlowControl\Flow\12                         | 174               | Good       | 5(1)                  | 0.510              |    |
| ElowControl\Flow\13                         | 177               | Good       | 5 (0)                 | 0.510              |    |
| ElowControl\Flow\14                         | 200               | Good       | 9(1)                  | 0.917              |    |
| SlowControl\Flow\15                         | 182               | Good       | 11 (1)                | 1.121              |    |
| SlowControl\Flow\16                         | 186               | Good       | 9 (0)                 | 0.917              |    |
| ElowControl\Flow\17                         | 0                 | Good       | 1 (0)                 | 0.102              |    |
| SlowControl\Flow\18                         | 0                 | Good       | 1 (0)                 | 0.102              |    |
|                                             |                   |            |                       |                    |    |
|                                             |                   |            |                       |                    |    |
|                                             |                   |            |                       |                    |    |
|                                             |                   |            |                       |                    |    |
|                                             |                   |            |                       |                    |    |
|                                             |                   |            |                       |                    |    |

Figure A-27. RSI Data Client

## A 4-20mA Analog Output Option

### A.1 Overview

The application provides an analog output option for the Vertex M by utilizing a second SLC 5/03 PLC rack. This rack communicates with the primary PLC via the DF1 Fieldbus option.

### A.2 Hardware Requirements

| Primary PLC | The primary Vertex M PLC must be<br>configured with the DF1 Fieldbus option. This<br>option includes the following hardware: |                                                  |  |  |  |
|-------------|----------------------------------------------------------------------------------------------------|--------------------------------------------------|--|--|--|
|             | (1)                                                                                                    | Prosoft MVI46-DFCM module installed in<br>slot 2 |  |  |  |
|             | (1)                                                                                                    | Prosoft RJ45 to DB9 adaptor cable                |  |  |  |
| Secondary   | The secondary PLC requires the following                                                                                     |                                                  |  |  |  |
| PLC         | items                                                                                                    |                                                  |  |  |  |
|             | (1)                                                                                                    | 1746-A7 Rack                                     |  |  |  |
|             | (1)                                                                                                    | 1746-P4 Power supply                             |  |  |  |
|             | (1)                                                                                                    | 1747-L532 SLC 5/03 Processor                     |  |  |  |
|             | (1)                                                                                                    | RS232 Null Modem Cable                           |  |  |  |
|             | (6) Spectrum Controls 1746sc-INO4i Analo<br>Output Modules                                                                   |                                                  |  |  |  |
|             | Any required mounting hardware to mount<br>PLC rack in Vertex M Chassis                                                      |                                                  |  |  |  |

#### A.3 Configuration Requirements

Primary PLC – In addition to loading the correct program for the DF1 Slave, the primary PLC must also have the channel number and baud rate for the PLC setup properly. The procedure for configuring these parameters is documented in <u>Section 3.6 Configuration</u> <u>Utility</u>. The 'Fieldbus' radio button must be selected for DF1, the 'Set Address' field needs to be set to 10 and the 'Set Baud Rate' field set to 19,200.

The Prosoft DF1 module in the primary PLC also has one required jumper setting. The com2 jumper must be in the RS232 position. This is the default configuration.

Secondary PLC – The secondary PLC must be assembled with the 5/03 module in the first slot (slot 0) and all other slots populated with Spectrum Controls 1746sc-INO4i modules. No configuration is needed on these modules, however there is a user settable dip switch for selecting between rack loop power and external loop power. This is an application specific setting, the default is rack power.

Honeywell

The RS232 port on the secondary PLC's 5/03 module (bottom port on module) must be connected to the Prosoft module's port 2 (middle port on module in slot 2 of primary PLC rack).

The only software configuration needed is to load the PLC program ("VertexM AnalogOut Rack2.rss") into the Secondary PLC 5/03 processor. The software required to load this is RSLogix 500 and RSLinx.

Once the PLC program has been loaded, the standard RS232 port will be configured for communication with the Prosoft DF1 module and will not support the standard COM port connection for programming. Any subsequent attempts to load the PLC (either to restore factory default or load program revisions) will require following a procedure to clear the PLC memory or communication through the DH485 port. Connecting to this port requires a special adaptor (1747-UIC) and cable (1747-C13). COntact Honeywell Analytics Service for assistance.

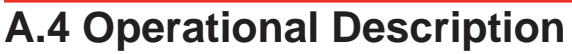

The analog outputs on the secondary PLC will mirror the corresponding Fieldbus concentration register as defined in <u>Section F.3.2 Concentrations</u>. This section fully describes the outputs under normal operating conditions. The following table describes the outputs including some additional error states.

| Condition                | Channel Output                                    | Notes                                                                                         |
|--------------------------|---------------------------------------------------|-----------------------------------------------------------------------------------------------|
| Normal                   | Concentration<br>Value or 2 mA<br>fault indicator | See <u>Section F.3.2</u> . 2ma<br>fault indicator must be<br>enabled and is off by<br>default |
| Primary PLC<br>Failure   | 1 mA on all<br>channels                           | Including PLC faulted or in program mode                                                      |
| Com Failure              | 1 mA on all<br>channels                           | Communication link failure<br>between Primary and<br>Secondary PLC's                          |
| Secondary<br>PLC Failure | 0 mA on all channels                              | Including PLC faulted or in program mode                                                      |

Channel mapping is defined by the following Table G-1.

Table A-1.

| Vertex M<br>Point | Secondary PLC<br>Slot | AO Channel on<br>Card |
|-------------------|-----------------------|-----------------------|
| 1-1-1             | Slot 1                | Ch. 0                 |
| 1-1-2             | Slot 1                | Ch. 1                 |
| 1-1-3             | Slot 1                | Ch. 2                 |
| 1-1-4             | Slot 1                | Ch. 3                 |
| 1-1-5             | Slot 2                | Ch. 0                 |
| 1-1-6             | Slot 2                | Ch. 1                 |
| 1-1-7             | Slot 2                | Ch. 2                 |
| 1-1-8             | Slot 2                | Ch. 3                 |
| 1-2-1             | Slot 3                | Ch. 0                 |
| 1-2-2             | Slot 3                | Ch. 1                 |
| 1-2-3             | Slot 3                | Ch. 2                 |
| 1-2-4             | Slot 3                | Ch. 3                 |
| 1-2-5             | Slot 4                | Ch. 0                 |
| 1-2-6             | Slot 4                | Ch. 1                 |
| 1-2-7             | Slot 4                | Ch. 2                 |
| 1-2-8             | Slot 4                | Ch. 3                 |
| 1-3-1             | Slot 5                | Ch. 0                 |
| 1-3-2             | Slot 5                | Ch. 1                 |
| 1-3-3             | Slot 5                | Ch. 2                 |
| 1-3-4             | Slot 5                | Ch. 3                 |
| 1-3-5             | Slot 6                | Ch. 0                 |
| 1-3-6             | Slot 6                | Ch. 1                 |
| 1-3-7             | Slot 6                | Ch. 2                 |
| 1-3-8             | Slot 6                | Ch. 3                 |

## A Line Integrity Test Option

## Honeywell

Honeywell Analytics now offers the optional capability to check for leaks in Vertex M sample lines. Analyzers equipped with option 1295-0510 detect a pneumatic signal from valves installed at the end of the sample line. Any leak in the tubing will cause a change in the signal and will be detected. This test is performed automatically as a line integrity test (LIT). This new test complements the ability of all Vertex M analyzers to detect blocked sample lines.

The Line Integrity Test Option requires a minimum software revision of 1.21.1 and configuration of analyzer software by a Honeywell Analytics Field Service Engineer.

#### **Pneumatic Overview**

The pneumatic design of the Vertex M rack is summarized in Figure H-1. The Vertex M analyzer contains eight sample pressure transducers, one for each point. The external tubing is terminated with a filter and a check valve. The check valve will not permit any flow until a "cracking" pressure of about 1.0 in. Hg is applied. (see Note: on page H-2) A leak between the analyzer and the check valve will result in an increase in pressure at the analyzer.

Before the LIT test can be performed, the Vertex M and the external plumbing must be "characterized". This process involves measuring the sample pressure when the tubes are known to be leak-free and otherwise correct. It is possible to confirm that a tube is leak-free by plugging the end and observing the sample flow decrease to zero. During the characterization process, the Vertex M records the observed sample pressure. Later LIT tests will issue a fault if the sample pressure increases significantly. Performing the characterization without a leak check invalidates the LIT.

Note:

In this document all pressures are given in inches of mercury. This may be converted to kilopascals by multiplying by 3.38. Furthermore, all pressures are reported as gauge pressure, not as vacuum. Using this nomenclature, the effect of a sample line leak is described as a pressure increase instead of a vacuum decrease.

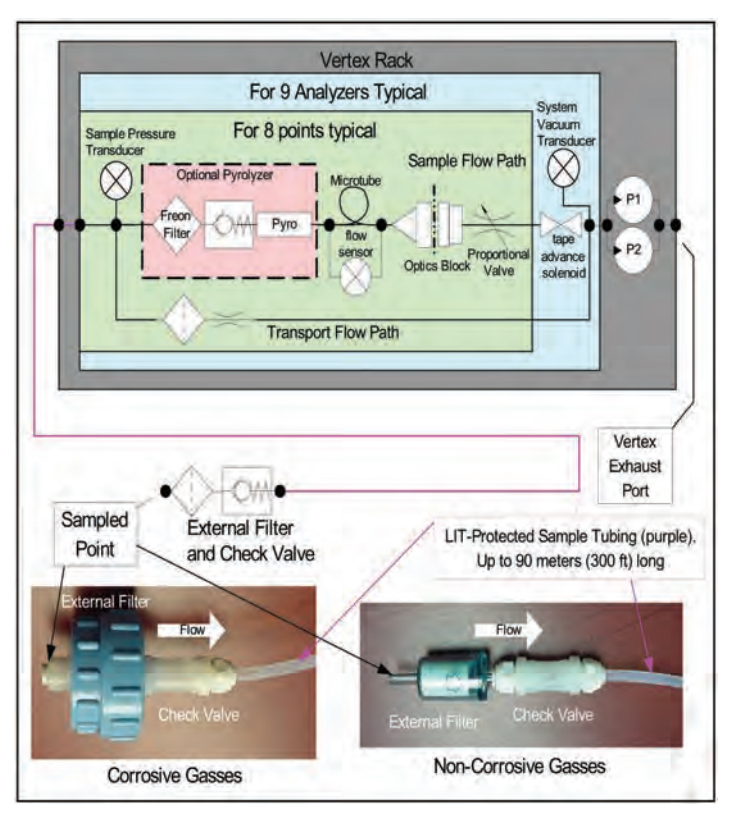

Figure A-1. Simplified Pneumatic Schematic

In practice, the sample pressure measurements are made as a differential measurement with the pump on and then off. This eliminates the effect of any transducer offset. However, since analyzers share a pump, performing the LIT requires that all analyzers stop monitoring. Pressures throughout the Vertex M are allowed to stabilize for 30 seconds before taking

any measurements. An LIT causes monitoring to be interrupted for about two minutes because of synchronization delays.

The test is not compatible with shared sample lines.

The use of external filters is mandatory with Vertex M LIT as it is with all Vertex M points. <u>Appendix B Specifications</u> and <u>Section B.2 Filter Compatibility</u> contains guidance on filter selection.

#### **Quantitative Performance**

The pressure at the pump inlet must be less than -7.0 in Hg or the test will be inhibited. The sample line must be 4.8 mm ID [thin wall or 0.190 inch ID] and have a length of 90 meters or less. This supersedes table B-2 in Appendix B, Specifications.

The total gas flow (transport plus sample) is typically 1.3 liters per minute per point. This results in a differential pressure of about 1.2 in. Hg with the maximum tubing length. The check valve increases the differential pressure by an additional 1.0 in. Hg for a total of about 2.2 in Hg.

During characterization the differential pressure must be 0.8 in. Hg or more or a fault will be issued. During LI testing the differential pressure must be at least 70% of the characterization differential pressure or more or a fault will be issued. Leaks of 1 mm [0.039 inch] diameter or larger will cause a substantial decrease in the differential pressure and the generation of a fault.

The LIT measurement requires that the total pressure variance of the sampled point, the Vertex M rack and the exhaust outlet must be less than 0.3 in. Hg. for correct operation. See Figure H-2.

#### Software Overview

Automatic LI tests can be scheduled to take place at any of the times when a time weighted average (TWA) is recorded. TWAs are recorded every eight hours so that up to three LI tests can be performed per day. As with previous software, the time of the TWA can be shifted up to eight hours so that the LI test time can be any time of day. The LI test can be disabled on a per-point basis to permit a rack with LIT to have some tube configurations that are incompatible with LIT.

Buttons are provided to start an LI characterization or an unscheduled test. These two buttons are on the RS View "Authorized Service" screen.

#### **Accessing LIT Parameters**

A checkbox on the Configure Point screen as highlighted by the red rectangle in Figure H-2, enables the selected analyzer to participate in the LIT. By default, all analyzers purchased with this option will participate. Clearing this checkmark removes the analyzer from the LIT and prevents the generation of LIT-related faults for the associated point. Otherwise, nuisance faults may be generated for points with incompatible external components. Examples include tubes longer than 90m, medium-walled tubing, and shared sample lines.

## Honeywell

| igure Point 5. (Analyzer 1<br>Analyzer 1-1 XPV Hyd                                 | 1 Point 5)<br>hides                                                                                          |                                 |                                            | ×                                   |  |
|------------------------------------------------------------------------------------|----------------------------------------------------------------------------------------------------|---------------------------------|--------------------------------------------|-------------------------------------|--|
| at Calibration<br>H3 V<br>TLV. 300 ppb<br>LAL: 5 ppb<br>LDL: 5 ppb<br>F/S 3000 ppb | Warring Enabled     Warring Enabled     P Alarm L1 150     Alarm L2 300     Log never      PLC F/S Conc. 600 | 000<br>000<br>000<br>000<br>000 | Units<br>(C PP)<br>(C ST<br>(C SF<br>(C NO | x<br>LV<br>//s<br>//m <sup></sup> 3 |  |
| Disable Point - No Monitorio                                                       | g 🖉 Perform Optional Line Inte                                                                               | giky Test                       | Pri                                        |                                     |  |
| Gas Location Name                                                                  |                                                                                                    |                                 | Pt2                                        | P16                                 |  |
| (default)                                                                          | *                                                                                                    |                                 | P13                                        | Pt7                                 |  |
| New Location                                                                       | Edit Location                                                                                                |                                 | Pt 4                                       | Pt 8                                |  |
| << Last Po                                                                         | int Done Ne                                                                                                  | t Paint >>                      | 1                                          |                                     |  |

Figure A-2. LIT Access

Pressing the "Line Integrity Test" button shown in Figure H-3 causes the form shown in Figure H-4 to appear.

The three times displayed on the left of the new tabsheet indicate the TWA times. (TWA times are set on Data Logging tabsheet.)

The checkbox and labels on the right of the new page will become black if any of the left-side checkboxes are checked. Otherwise the right-side items will become gray.

The checkmark itself indicates the status of the pointspecific checkboxes shown in Figure H-2. If the pointspecific LIT checkboxes are all set, this checkmark will be set.

| war | nt to        |                 | Profile Information & Op<br>Profile Information<br>Profile File Name | Mike1.za VT                                          |                     |  |
|-----|--------------|-----------------|----------------------------------------------------------------------|------------------------------------------------------|---------------------|--|
|     | Set Initial  | Configuration   | Last Modified da                                                     | te · · · 7/12/2006 9.5                               | 1:50 AM             |  |
|     | Configure Ar | alyzer / Points | Profile Descript<br>User specified                                   | on · · · · · All you need<br>revision · · V 1.1      | lislove             |  |
|     | Define Gas L | ocation Names   | Data Log (slov<br>User Auto Log                                      | v / last)- · · every 60 Se<br>sul Period 06:30 (hh:m | m)                  |  |
|     | Define and   | Assign PLCs     |                                                                      |                                                      |                     |  |
|     | 43.2         | 1               | Events                                                               | / Alarms                                             | Timeout Functions   |  |
|     | See Summa    | ry Information  | Misc                                                                 | Data Logging                                         | Optional Features   |  |
|     | Open.        | Prohie          | [ 20 mà P                                                            | LC Installed                                         | PLC Network         |  |
|     | File Save    | Save As         |                                                                      |                                                      |                     |  |
|     | Install Cu   | ment Prolide    |                                                                      |                                                      | Line Integrity Test |  |
|     | Close Win    | dow / Done      |                                                                      |                                                      |                     |  |

Figure A-3. Configuration Editor New Button

## Honeywell

#### LIT Access from the HMI

The HMI has two buttons.

1. Two buttons in the Authorized Service screen as shown in Figure H-3. When the associated analyzer is in Monitor mode this will appear as shown in Figure H-4.

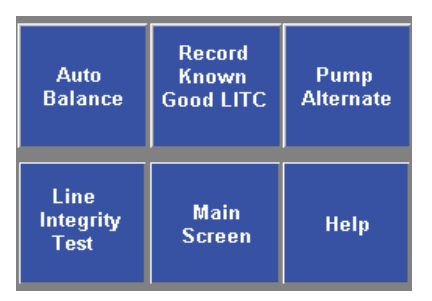

Figure A-4. LIT Access from Authorized Service Mode

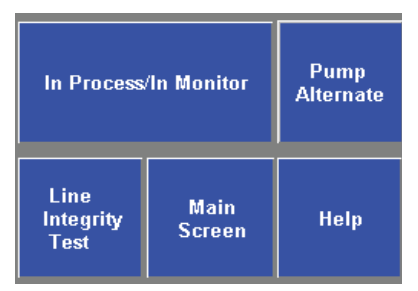

Figure A-5. LIT Access from Monitor Mode

| nt to                       | Information & Options:<br>Profile Information                                                                                                    |                     |
|-----------------------------|----------------------------------------------------------------------------------------------------|---------------------|
| Set Initial Configuration   | Profile File Name Mike1, za_VT<br>Last Modified date 7/12/2006 9 51 5/                                                                                                    | AM                  |
| Contigure Analyzer / Points | Profile Descripton - All you need is love<br>User specified revision V 1.1<br>TV/A End A1 Time 04:00 / 12:00 / 20:00<br>Data Log (ridow / fast) every 80 Sec / 10 Sec<br>User Auto Logout Period - HE/30 (himm) |                     |
| Define Gas Location Names   |                                                                                                    |                     |
| Define and Assign PLCs      |                                                                                                    |                     |
| See Summary Information     | Optional Line Integrity Test                                                                                                    |                     |
|                             | Test Performed At:                                                                                                    |                     |
| Open Profile                | TWA 1me 1 (04:00)                                                                                                    | Perform Text        |
| Fle Seve Save As.,          | TWA Time 2 (12:00)                                                                                                    | al paret, in config |
| Install Current Profile     |                                                                                                    |                     |
| Close Window / Done         | ✓ 0k 🗶                                                                                                    | Dancel              |

#### Figure A-6. Configuration Editor New Page

Pressing the "Record Known Good LITC" button will cause a characterization to be performed on all analyzers in the rack. Similarly, pressing the "Line Integrity Test" button will cause a line integrity test to be performed immediately. This is in addition to the LITs which are scheduled by the checkboxes in Figure H-6.

During a LIT test or characterization, the HMI analyzer status display will change from "MONT" or "IDLE" to "LIT"

## Honeywell

#### LIT Related Events

The Vertex M is capable of creating four Maintenance Faults 122 through 125 as shown in <u>Section 6.3</u> <u>Maintenance Faults</u>.

If the LIT generates Event 124, care must be taken to inspect the integrity of the sample line tubing along its length as the monitored sample may be taken from the break in the tubing, not from the intended area.

The Vertex M is also capable of five new informational events as listed in <u>Section 6.5 Information Events</u>. **Note :** 

If additional or replacement Vertex M Analyzers are purchased without specifying the LIT option, no faults will be generated for the lack of the option in the new analyzer. However, an "INFO" message will be logged in the Event History each time the LIT option is invoked. Existing analyzers configured for LIT will be unaffected.

Honeywell

## **A Warranty Statement**